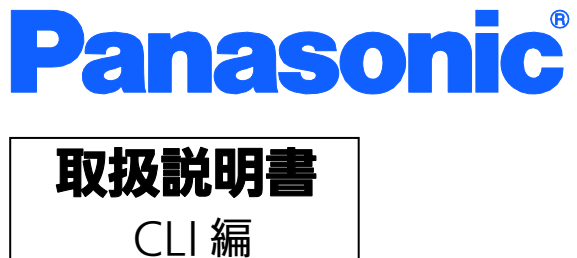

# Switch-M12GL3

品番 PN36120

- お買い上げいただき、まことにありがとうございます。
- 説明書をよくお読みのうえ、正しく安全にお使いください。
- ご使用前に「安全上のご注意」(2~4ページ)を必ずお読みください。

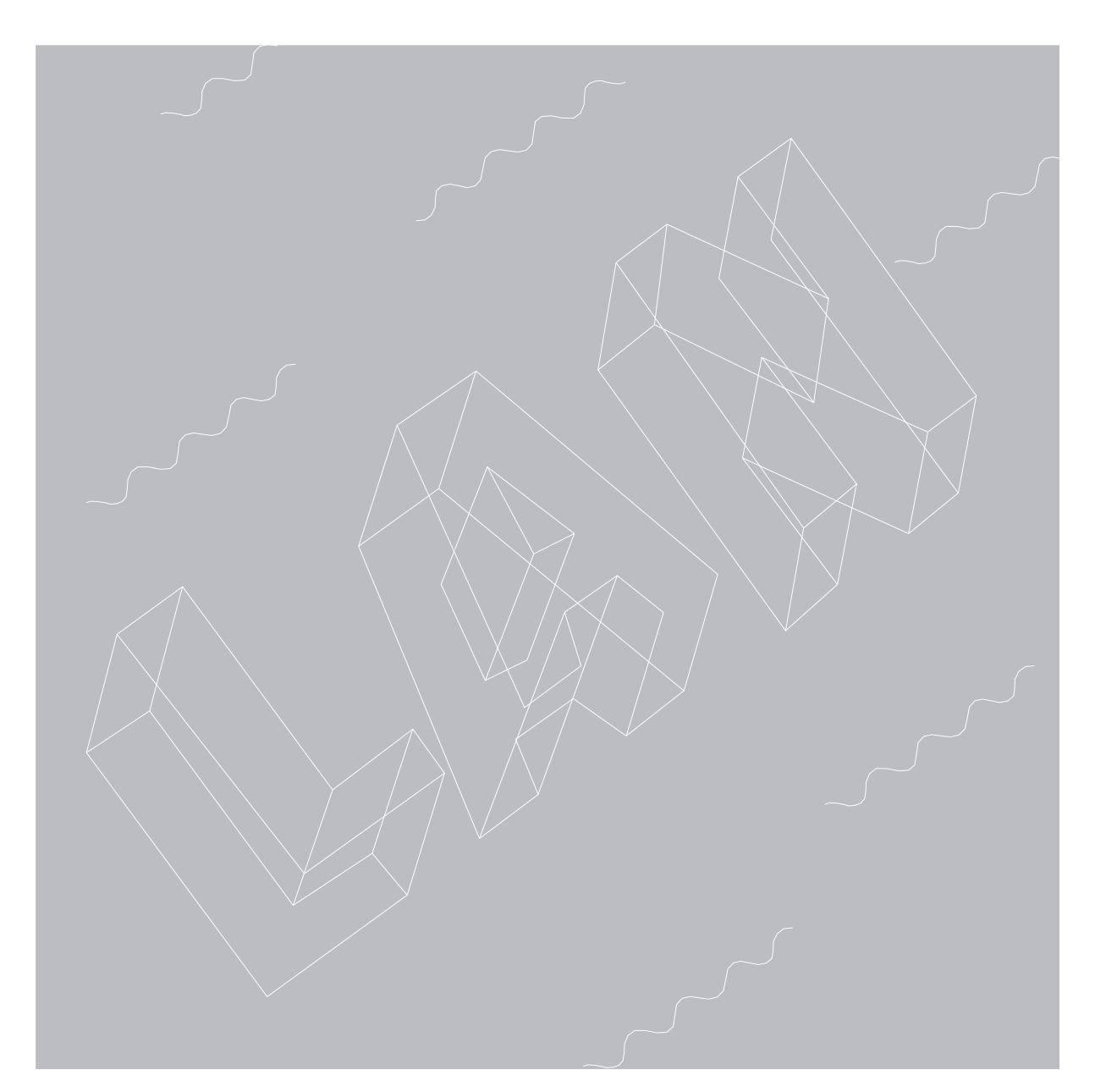

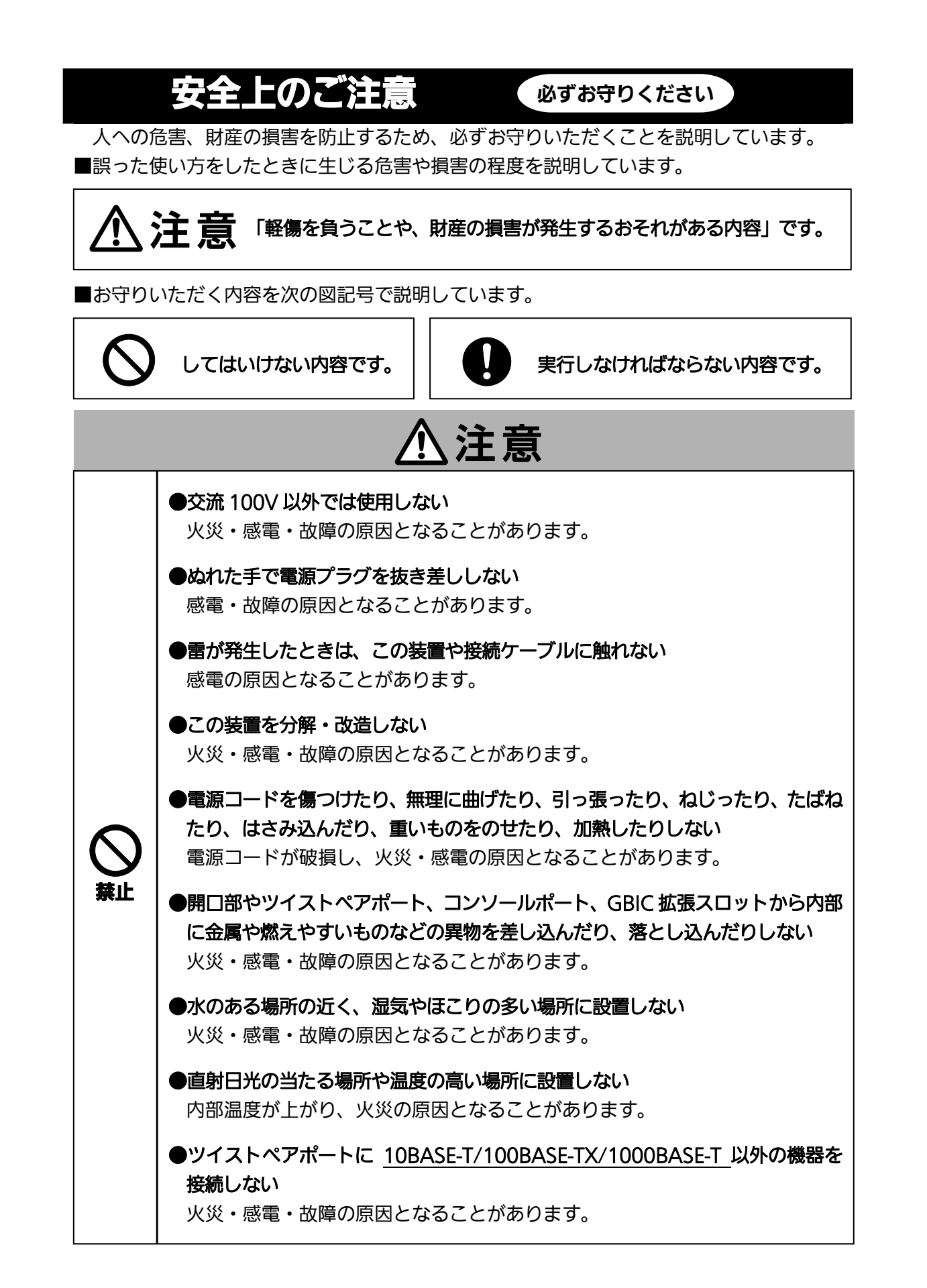

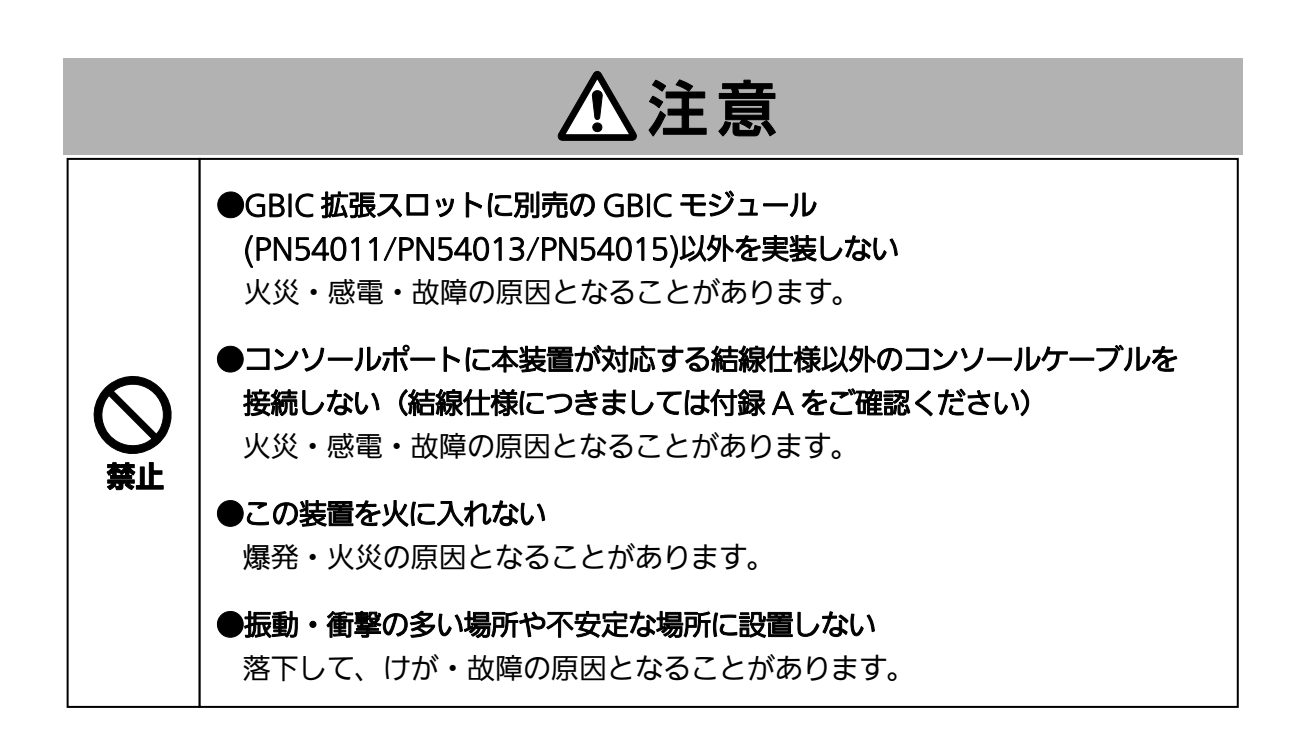

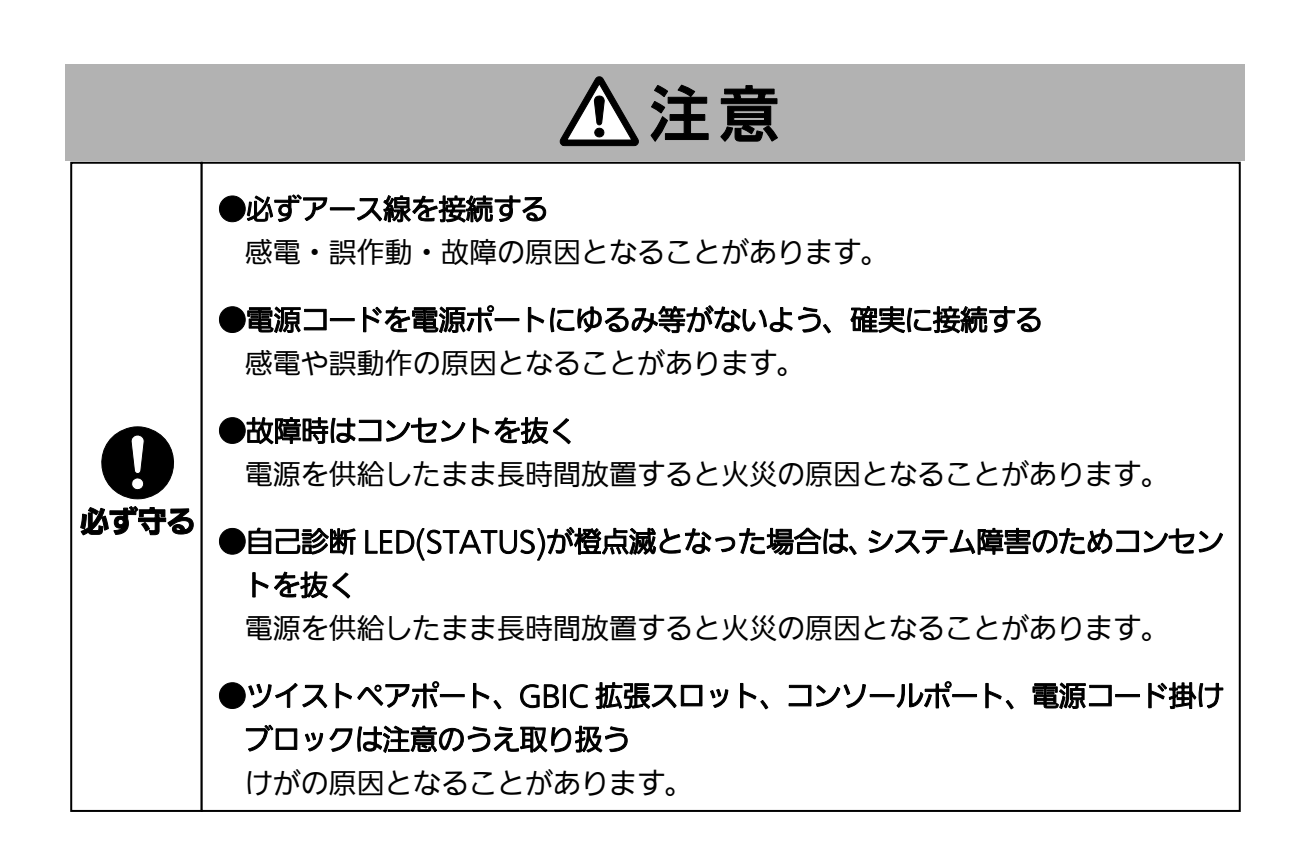

### 使用上のご注意

●内部の点検・修理は販売店にご依頼ください。

●商用電源は必ず本装置の近くで、取り扱いやすい場所からお取りください。

●この装置の設置・移動する際は、電源コードをはずしてください。

●この装置を清掃する際は、電源コードをはずしてください。

●仕様限界をこえると誤動作の原因となりますので、ご注意ください。

●RJ45 コネクタの金属端子やコネクタに接続されたツイストペアケーブルのモジュラプ ラグや GBIC 拡張スロット内部の金属端子に触れたり、帯電したものを近づけたりしな いでください。静電気により故障の原因となることがあります。

●コネクタに接続されたツイストペアケーブルのモジュラプラグをカーペットなどの帯電 するものの上や近辺に放置しないでください。静電気により故障の原因となることがあ ります。

●落下などによる強い衝撃を与えないでください。故障の原因となることがあります。

●コンソールポートにコンソールケーブルを接続する際は、事前にこの装置以外の金属製 件器などを触って静電気を除去してください。

●周囲の温度が 0~40℃の場所でお使いください。 上記条件を満足しない場合は、火災・感電・故障・誤動作の原因となることがあり、保 証いたしかねますのでご注意ください。

●以下場所での保管・使用はしないでください。 (仕様の環境条件下にて保管・使用をしてください)

- 一 水などの液体がかかるおそれのある場所、湿気が多い場所
- ほこりの多い場所、静電気障害のおそれのある場所(カーペットの上など)
- 一 直射日光が当たる場所
- 一 結露するような場所、仕様の環境条件を満たさない高温・低温の場所
- 一 振動・衝撃が強い場所

●本装置の通風□をふさがないでください。内部に熱がこもり誤作動の原因となることが あります。

●装置同士を積み重ねる場合は、上下の機器との間隔を 2cm 以上空けてお使いください。

●GBIC 拡張スロットに別売の GBIC 拡張モジュール(<u>PN54011/PN54013/PN54015</u>) 以外を実装した場合、動作保証はいたしませんのでご注意ください。

- 1. お客様の本取扱説明書に従わない操作に起因する損害および本製品の故障・誤動作な どの要因によって通信の機会を逸したために生じた損害については、弊社はその責任 を負いかねますのでご了承ください。
- 2. 本書に記載した内容は、予告なしに変更することがあります。
- 3. 万一ご不審な点がございましたら、販売店までご連絡ください。

※本文中の社名や商品名は、各社の登録商標または商標です。

この装置は、クラスA情報技術装置です。この装置を家庭環境で使用すると電波妨害を引き起こすことがあります。この場合には使用者が適切な対策を講ずるよう要求されることがあります。 VCCI-A

| 安全上のご注意                 | 2  |
|-------------------------|----|
| 使用上のご注意                 | 5  |
| 1. コマンドの階層              | 9  |
| 2. 基本情報の表示              | 14 |
| 3. 基本機能設定               | 15 |
| 3.1. 管理情報の設定            | 15 |
| 3.2. IPアドレスの設定          | 16 |
| 3.3. SNMPの設定            | 17 |
| 3.4. 各ポートの設定            | 20 |
| 3.5. アクセス条件の設定          | 22 |
| 3.6. MACアドレステーブルの参照     | 26 |
| 3.7. SNTPの設定            | 28 |
| 3.8. ARPの設定             | 29 |
| 4. 拡張機能設定               | 31 |
| 4.1. VLANの設定            | 31 |
| 4.2. リンクアグリゲーションの設定     | 33 |
| 4.3. ポートモニタリングの設定       | 34 |
| 4.4. スパニングツリーの設定        | 35 |
| 4.5. Access Controlの設定  | 37 |
| 4.6. QoSの設定             | 40 |
| 4.7. 帯域幅の制御設定           | 41 |
| 4.8. ストームコントロールの設定      | 42 |
| 4.9. IEEE802.1X認証機能の設定  | 43 |
| 4.10. IGMP Snoopingの設定  | 47 |
| 5. ルーティング設定             | 49 |
| 5.1. RIPの設定             | 49 |
| 5.2. OSPFの設定            | 51 |
| 5.3. スタティックルーティング設定と参照  | 55 |
| 5.4. DHCPの設定            | 56 |
| 5.5. VRRPの設定            | 57 |
| 6. 統計情報の表示              | 59 |
| 7. バージョンアップ及び設定内容の保存・読込 | 60 |
| 8. 再起動                  | 61 |
| 9. 例外処理の設定              | 62 |

| 10. Pingの設定                           | 63 |
|---------------------------------------|----|
| 11. システムログの参照                         | 64 |
| 12. 設定情報の保存                           | 65 |
| 13. 設定情報の表示                           | 66 |
| 付録A. 仕様                               | 67 |
| 付録B. Windowsハイパーターミナルによる コンソールポート設定手順 | 70 |
| 故障かな?と思われたら                           | 71 |
| アフターサービスについて                          | 72 |

## 1. コマンドの階層

コマンドの階層として以下の5つの階層があります。

- ① ユーザモード
- ② 特権モード
- ③ グローバルコンフィグレーションモード
- ④ インターフェースコンフィグレーションモード
- ⑤ ルータコンフィグレーションモード

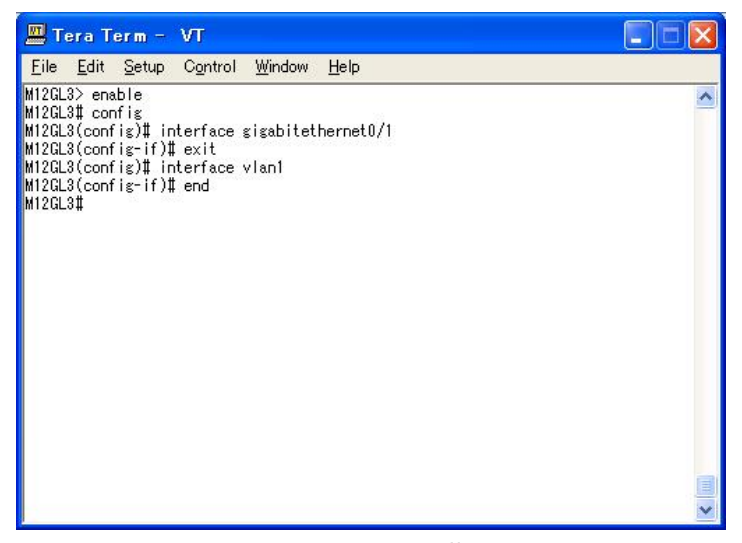

図 1-1 コマンドの階層

enable コマンド

| ・enable コマンドはユーザモードから特権モードに移るコマンドです。       |
|--------------------------------------------|
| M12GL3>・・・・・・・・・・・・・・・・・・ユーザモード            |
| M12GL3> enable・・・・・・・・・・・・ユーザモード⇒特権モード     |
| M12GL3#・・・・・特権モード                          |
| M12GL3# disable・・・・・・・・・・・・・・・特権モード⇒ユーザモード |
| M12GL3>・・・・・・・・・・・・・・・・・ユーザモード             |

### disable コマンド

| ・disable コマンドは特権モードからユーザモードに戻るコマンドです。       |
|---------------------------------------------|
| M12GL3#・・・・・・特権モード                          |
| M12GL3# disable・・・・・・・・・・・・・・・・特権モード⇒ユーザモード |
| M12GL3>・・・・・・                               |

#### config コマンド

・特権モードからグローバルコンフィグレーションモードに移るコマンドです。 M12GL3#・・・・・・・・・・特権モード M12GL3# config・・・・・・・・・・・特権モード⇒ グローバルコンフィグレーションモード M12GL3(config)#・・・・・・・・グローバルコンフィグレーションモード

#### interface コマンド

・グローバルコンフィグレーションモードからインターフェースコンフィグレーションモ ードに移るコマンドです。 M12GL3(config)#・・・・・・・・・ヷローバルコンフィグレーションモード M12GL3(config)# interface vlan1・・・・・グローバルコンフィグレーションモード ⇒インターフェースコンフィグレーション モード(vlan1) M12GL3(config-if)# exit······インターフェースコンフィグレーションモード ⇒グローバルコンフィグレーションモード M12GL3(config)# interface gigabitethernet0/1・・グローバルコンフィグレーション モード ⇒インターフェースコンフィグレーション  $= - \mathbb{K} (interface1)$ M12GL3(config-if)#・・・・・・・インターフェースコンフィグレーションモード M12GL3(config)#・・・・・・ヷローバルコンフィグレーションモード ※ GigabitEthernet0/#となります。#には設定を行うポート番号をご入力ください。 また、VLAN 設定時は vlan<vlan 番号>とご入力ください。

exit コマンド

| ・1 つ前のモードに戻ります。               |                       |
|-------------------------------|-----------------------|
| M12GL3(config-if)# exit······ | インターフェースコンフィグレーションモード |
|                               | ⇒グローバルコンフィグレーションモード   |
| M12GL3(config)# exit······    | ブローバルコンフィグレーションモード    |
|                               | ⇒特権モード                |
| M12GL3# exit······            | 持権モード⇒ユーザモード          |
| M12GL3>                       | ユーザモード                |

### end コマンド ・コンフィグレーションコマンドから特権モードに移るコマンドです。 M12GL3(config-if)# end・・・・・・インターフェースコンフィグレーション モード ⇒特権モード M12GL3# config M12GL3(config)# end・・・・・グローバルコンフィグレーション モード ⇒特権モード

### help コマンド

・ 各モードで help コマンドを入力するとそのモードの全ての項目が参照できます。

| 🛄 Tera Term - VT                                                             |                       |
|------------------------------------------------------------------------------|-----------------------|
| <u>File E</u> dit <u>S</u> etup C <u>o</u> ntrol <u>W</u> indow <u>H</u> elp |                       |
| M12GL3# help                                                                 | ~                     |
| config                                                                       |                       |
| disable                                                                      |                       |
| show interface info                                                          |                       |
| show sys-info                                                                |                       |
| show snmp                                                                    |                       |
| show egress-rate-limit                                                       |                       |
| show arp sort {IP   MAC   type-static   type-dynamic   vlan <                | (vlan-id>}            |
| show running-config                                                          |                       |
| show storm-control                                                           |                       |
| show mls qos                                                                 |                       |
| show priority-queue cos-map                                                  |                       |
| show interface counters <interface port=""></interface>                      |                       |
| show interface counters errors <interface port=""></interface>               |                       |
| show lacp [ <la-key>]</la-key>                                               |                       |
| show vlan {all   <vlan-id>}</vlan-id>                                        |                       |
| show vlan port                                                               |                       |
| show vlan-gvrp                                                               |                       |
| show vlan-by-port                                                            |                       |
| show monitor                                                                 |                       |
| show dot1x {port-based <1-2 or 1,2,3 or 1,2,3-5>   mac-based                 | <port num="">}</port> |
| show dot1x forceAuthorized-MAC {all single <mac address="">}</mac>           |                       |
|                                                                              |                       |
| Morelo stop press (n)                                                        | ~                     |

### 図 1-2 help コマンド

#### 再入力支援

・ 上矢印キーを入力すると、直前コマンドを再入力します。

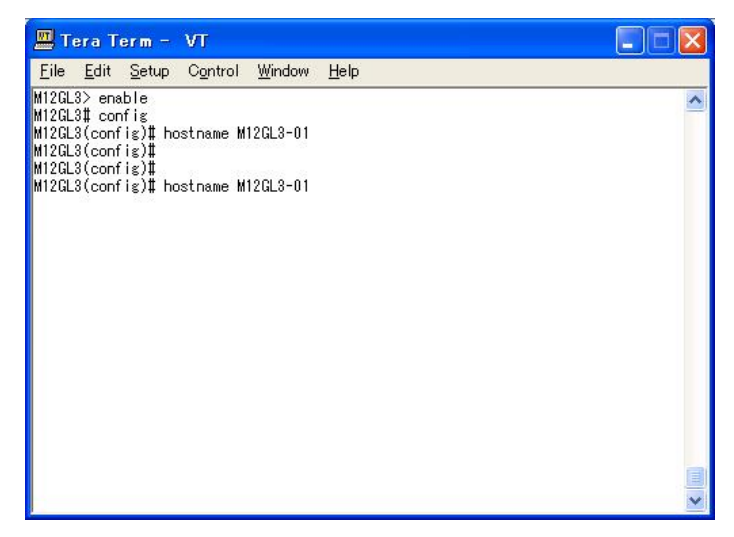

図 1-3 再入力支援

#### 候補支援コマンド

・ コマンド入力後 Enter を押すと、続きのコマンドの候補が表示されます。

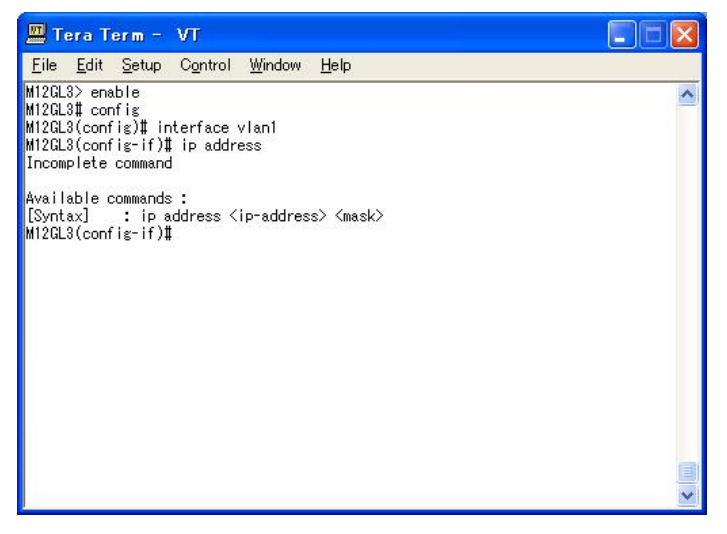

図 1-4 候補支援コマンド

#### コマンド入力の省略

コマンドおよび引数の入力はそれぞれ一意に識別できる文字までを入力すればその後の 文字の入力を省略することができます。

#### 【入力省略例】

- enable  $\rightarrow$  en
- show running-config  $\rightarrow$  s ru

#### 【省略ができない例】

co → config および copy が候補にあるためエラーとなります。

#### 記述中の記号の意味は以下の通りです。

< > : 必須項目 – 必ず入力してください。
{ | } : 選択肢 – いずれかを選択して入力してください。
[ ] : オプション – 必要に応じて入力してください。

# 2. 基本情報の表示

【特権モード】にて【show sys-info】を入力すると図2のように本機器の基本情報を見ることができます。

| 🛄 Tera Term – 🛛 🕅                  | r                                  |   |
|------------------------------------|------------------------------------|---|
| <u>File E</u> dit <u>S</u> etup Co | ontrol <u>W</u> indow <u>H</u> elp |   |
| W12GL3> enable                     |                                    | ^ |
| M12GL3 <b>#</b> show sys-info      |                                    |   |
| System up for                      | : Smin(s), Afsec(s)                |   |
| Boot Code Version                  | : 1.0.0.14 / Oct 15 2004 17:30:57  |   |
| Runtime Code Version               | : 2.0.6.15 / Mar 22 2006 14:49:07  |   |
|                                    |                                    |   |
| Hardware Information               | - 2002 1-2 - 20                    |   |
| Version                            | : Version1                         |   |
| DRAM Size                          | : 128MB                            |   |
| Fixed Baud Rate                    | : 9600bps                          |   |
| Flash Size                         | : 8MB                              |   |
| Administration Infor               | mation                             |   |
| Switch Name                        | : M12GL3-01                        |   |
| Switch Location                    |                                    |   |
| Switch Contact                     | :                                  |   |
| System Address Infor               | mation                             |   |
| MAC Address                        | • 00.00.8E.0D.D.E8                 |   |
| IP Address                         | • 0 0 0 0                          |   |
| Subnet Mask                        | : 0.0.0.0                          |   |
| odenocalitora                      |                                    |   |
| M12GL3#                            |                                    | ~ |
| M12GL3#                            |                                    |   |

図2 基本情報参照コマンド

(show sys-info)

| 基本情報参照コマント | * |
|------------|---|
|------------|---|

| 特権モード   show sys-info | 特権モード |
|-----------------------|-------|
|-----------------------|-------|

# 3. 基本機能設定

### 3.1. 管理情報の設定

【グローバルコンフィグレーションモード】にて管理者名、設置場所、連絡先を設定します。設定情報の参照は【特権モード】にて【show sys-info】でご確認ください。

ホスト名設定コマンド

| グローバルコンフィグレーションモード | hostname <hostname></hostname>                     |
|--------------------|----------------------------------------------------|
| ホスト名削除コマンド         |                                                    |
| グローバルコンフィグレーションモード | no hostname                                        |
| 設置場所設定コマンド         |                                                    |
| グローバルコンフィグレーションモード | snmp-server location <server location=""></server> |
| 設置場所削除コマンド         |                                                    |
| グローバルコンフィグレーションモード | no snmp-server location                            |
| 連絡先設定コマンド          |                                                    |
| グローバルコンフィグレーションモード | snmp-server contact <server contact=""></server>   |
| 連絡先削除コマンド          |                                                    |
| グローバルコンフィグレーションモード | no snmp-server contact                             |
| 基本情報参照コマンド         |                                                    |
| 特権モード              | show sys-info                                      |

| <u>File Edit Setup Co</u>           | ontrol Window <u>H</u> elp        |   |
|-------------------------------------|-----------------------------------|---|
| M12GL3> enable                      |                                   |   |
| 112GL3# config                      |                                   | - |
| 12GL3(config)# hostr                | ame M12GL3-01                     |   |
| ∦12GL3(config)‡ snmp-               | server location Office-7F         |   |
| /12GL3(config) <mark>#</mark> snmp- | server contact MNO                |   |
| 112GL3(config) # end                |                                   |   |
| 112GL3#                             |                                   |   |
| 112GL3# show sys-info               | ×<br>C                            |   |
|                                     |                                   |   |
| System up for                       | : 8min(s), 50sec(s)               |   |
| Boot Code Version                   | : 1.0.0.14 / Oct 15 2004 17:30:57 |   |
| Runtime Code Version                | : 2.0.6.15 / Mar 22 2006 14:49:07 |   |
| Hardware Information                |                                   |   |
| Version                             | : Version1                        |   |
| DRAM Size                           | : 128MB                           |   |
| Fixed Baud Rate                     | : 9600bps                         |   |
| Flash Size                          | : 8MB                             |   |
| Administration Infor                | mation                            |   |
| Switch Name                         | : M12GL3-01                       |   |
| Switch Location                     | : Office-7F                       |   |
| Switch Contact                      | : MNO                             |   |
| System Address Infor                | mation                            |   |
| MAC Address                         | : 00:C0:8F:0D:DD:F8               |   |
| IP Address                          | : 0.0.0.0                         |   |
|                                     |                                   |   |

図 3-1 管理者名、設置場所、連絡先の設定(show sys-info)

### 3.2. IPアドレスの設定

【インターフェースコンフィグレーションモード】にて本機器の IP アドレスに関する設定 を行います。設定情報の参照は【特権モード】にて【show vlan all】でご確認ください。

#### IP アドレス設定コマンド

| インターフェースコンフィグレーションモード | ip address <ip-address> <mask></mask></ip-address> |
|-----------------------|----------------------------------------------------|
| IP アドレス削除コマンド         |                                                    |
| インターフェースコンフィグレーションモード | no ip address                                      |
| IP アドレス参照コマンド         |                                                    |
| 特権モード                 | show vlan all                                      |

| a Term -                                                                               | VT                                                                                                    |                                                                                                    |                                                                                                    |                                                                                                    | ×           |
|----------------------------------------------------------------------------------------|----------------------------------------------------------------------------------------------------|----------------------------------------------------------------------------------------------------|----------------------------------------------------------------------------------------------------|----------------------------------------------------------------------------------------------------|-------------|
| dit <u>S</u> etup                                                                      | Control <u>W</u> indow <u>H</u> elp                                                                                    | )                                                                                                    |                                                                                                    |                                                                                                    |             |
| enable<br>config<br>config)# in<br>config-if)#<br>config-if)#<br>show vlan<br>LANs : 1 | terface vlan1<br>ip address 192.168.1.<br>end<br>all                                                                   | 100 255.25                                                                                                    | 5.255.0                                                                                                    |                                                                                                    | ^           |
| Name                                                                                   | IP Address                                                                                                    | Туре                                                                                                    | Ports                                                                                                    |                                                                                                    |             |
| fault VLAN                                                                             | 192.168.1.100/24                                                                                                    | Permanent                                                                                                    | Gi1, Gi2, Gi3, G<br>Gi6, Gi7, Gi8, G<br>Gi11, Gi12                                                                                                    | Gi4, Gi5<br>Gi9, Gi10                                                                                                    |             |
|                                                                                        |                                                                                                    |                                                                                                    |                                                                                                    |                                                                                                    |             |
|                                                                                        |                                                                                                    |                                                                                                    |                                                                                                    |                                                                                                    |             |
|                                                                                        |                                                                                                    |                                                                                                    |                                                                                                    |                                                                                                    |             |
|                                                                                        |                                                                                                    |                                                                                                    |                                                                                                    |                                                                                                    | ~           |
|                                                                                        | a Term -<br>dit Setup<br>enable<br>config<br>config-if)#<br>config-if)#<br>show vlan<br>LANs : 1<br>Name<br>fault VLAN | a Term - VT<br>dit Setup Control Window Help<br>enable<br>confis<br>confis interface vlan1<br>confis if ip address 192.168.1.<br>confis if ip address 192.168.1.<br>show vlan all<br>LANs : 1<br>Name IP Address<br>fault VLAN 192.168.1.100/24 | a Term - VT<br>dit Setup Control Window Help<br>enable<br>confis<br>confis is<br>confis-if)# interface vlan1<br>confis-if)# ip address 192.168.1.100 255.25<br>confis-if)# end<br>show vlan all<br>LANs : 1<br>Name IP Address Type<br>fault VLAN 192.168.1.100/24 Permanent | a Term - VT<br>dit Setup Control Window Help<br>enable<br>confis<br>confis' interface vlan1<br>confis'-if)# interface vlan1<br>confis'-if)# end<br>show vlan all<br>LANs : 1<br>Name IP Address Type Ports<br>fault VLAN 192.168.1.100/24 Permanent Gi1, Gi2, Gi3,<br>Gi8, Gi7, Gi8,<br>Gi11, Gi12 | a Term - VT |

図 3-2 IP アドレス設定参照 (show vlan all)

ご注意: この項目を設定しなければSNMP管理機能とTelnetによるリモート接続が使用で きませんので、必ず設定を行ってください。設定項目が不明な場合はネットワー ク管理者にご相談ください。IPアドレスはネットワーク上の他の装置と重複して はいけません。また、この項目には本装置を利用するサブネット上の他の装置と 同様のサブネットマスクとデフォルトゲートウェイを設定してください。

### 3.3. SNMPの設定

【グローバルコンフィグレーションモード】にて SNMP エージェントとしての設定を行い ます。設定情報の参照は【特権モード】にて【show snmp】でご確認ください。

#### SNMP 有効コマンド

| グローバルコンフィグレーションモード          | snmp-server agent                                                                          |
|-----------------------------|--------------------------------------------------------------------------------------------|
| SNMP 無効コマンド                 |                                                                                            |
| グローバルコンフィグレーションモード          | no snmp-server agent                                                                       |
| SNMP 管理(読み込み専用、読み書き         | で可能設定)コマンド                                                                                 |
| グローバルコンフィグレーションモード          | snmp-server community <index> <community> {RO  </community></index>                        |
|                             | RW} [ <ip>]</ip>                                                                           |
| SNMP 管理設定削除コマンド             |                                                                                            |
| グローバルコンフィグレーションモード          | no snmp-server community <index></index>                                                   |
| SNMP トラップ(タイプ、IP アドレス       | ス、コミュニティ名設定)コマンド                                                                           |
| グローバルコンフィグレーションモード          | snmp-server host <index> type {v1   v2} <ip> trap</ip></index>                             |
|                             | <community></community>                                                                    |
| SNMP トラップ(タイプ、IP アドレ:       | ス、コミュニティ名設定)削除コマンド                                                                         |
| グローバルコンフィグレーションモード          | no snmp-server host <index></index>                                                        |
| SNMP トラップ(authentication fa | ilure 設定)コマンド                                                                              |
| グローバルコンフィグレーションモード          | snmp-server enable traps snmp authentication                                               |
| SNMP トラップ(authentication fa | ilure 設定)削除コマンド                                                                            |
| グローバルコンフィグレーションモード          | no snmp-server enable traps snmp authentication                                            |
| SNMP トラップ(OSPF 設定)コマント      | *                                                                                          |
| グローバルコンフィグレーションモード          | snmp-server enable traps ospf [ <option>/<null all<="" see="" th="" to=""></null></option> |
|                             | options>]                                                                                  |
| SNMP トラップ(OSPF 設定)削除コマ      | マンド                                                                                        |
| グローバルコンフィグレーションモード          | no snmp-server enable traps ospf [ <option>/<null see<="" th="" to=""></null></option>     |
|                             | all options>]                                                                              |

### OSPF オプション番号

- 1. Virtual\_IF\_State\_Change
- 2. Neighbor\_State\_Change
- 3. Virt\_Nei\_State\_Change
- 4. IF\_Config\_Err
- 5. Virt\_IF\_Config\_Err

- 9. Virt\_IF\_RX\_Bad\_Packet
- 10. IF\_TX\_Retransmit
- 11. Virt\_IF\_TX\_Retransmit
- 12. Originate\_LSA
- 13. MAX\_AGE\_LSA

6. IF\_Auth\_Failure
7. Virt\_IF\_Auth\_Failure
8. IF\_RX\_Bad\_Packet

14. LSDB\_Overflow
15. LSDB\_Approach\_Overflow
16. IF\_State\_Change

### SNMP トラップ(リンクダウンポート設定)コマンド

| グローバルコンフィグレーションモード  | snmp-server enable traps linkupdown <1-2 or 1,2,3 or    |
|---------------------|---------------------------------------------------------|
|                     | 1,2,3-5>                                                |
| SNMP トラップ(リンクダウンポート | 設定)削除コマンド                                               |
| グローバルコンフィグレーションモード  | no snmp-server enable traps linkupdown <1-2 or 1,2,3 or |
|                     | 1,2,3-5> }                                              |
| SNMP 設定参照コマンド       |                                                         |
| 特権モード               | show snmp                                               |

| 🛄 Te                                                                              | era Term -                                                                                                    | COM1 VT                                                                                                    |                                                                                                    |                                                                                                    |                                                                                             |   |
|-----------------------------------------------------------------------------------|----------------------------------------------------------------------------------------------------|----------------------------------------------------------------------------------------------------|----------------------------------------------------------------------------------------------------|----------------------------------------------------------------------------------------------------|---------------------------------------------------------------------------------------------|---|
| <u>F</u> ile                                                                      | <u>E</u> dit <u>S</u> etup                                                                                                    | C <u>o</u> ntrol <u>W</u> ir                                                                                                    | ndow <u>H</u> elp                                                                                                    |                                                                                                    |                                                                                             |   |
| M12GL3<br>M12GL3                                                                  | 8(config)# ε<br>8≢ show snmp                                                                                                    | en<br>o                                                                                                    |                                                                                                    |                                                                                                    |                                                                                             | ^ |
| ONIND                                                                             | Acost · Esst                                                                                                    |                                                                                                    |                                                                                                    |                                                                                                    |                                                                                             |   |
| SINIME                                                                            | Agent. Enat                                                                                                    | Jieu                                                                                                    |                                                                                                    |                                                                                                    |                                                                                             |   |
| SNMP<br>No.                                                                       | Manager Lis<br>Status                                                                                                    | st:<br>Previlege                                                                                                    | IP Addres                                                                                                    | s Community                                                                                                    |                                                                                             |   |
| 1<br>2<br>3<br>4<br>5<br>6<br>7<br>8<br>9<br>10                                   | Enabled<br>Enabled<br>Disabled<br>Disabled<br>Disabled<br>Disabled<br>Disabled<br>Disabled<br>Disabled                                     | Read-Write<br>Read-Only<br>Read-Only<br>Read-Only<br>Read-Only<br>Read-Only<br>Read-Only<br>Read-Only<br>Read-Only<br>Read-Only | $\begin{array}{c} 0.0.0.0\\ 0.0.0.0\\ 0.0.0.0\\ 0.0.0.0\\ 0.0.0.0\\ 0.0.0.0\\ 0.0.0.0\\ 0.0.0.0\\ 0.0.0.0\\ 0.0.0.0\\ 0.0.0.0\\ 0.0.0.0\\ 0.0.0.0\\ 0.0.0.0\\ 0.0.0.0 \end{array}$ | private<br>public                                                                                                    |                                                                                             |   |
| Trap F<br>No.                                                                     | Reciever Lis<br>Status                                                                                                    | st:<br>Type                                                                                                    | IP Addres                                                                                                    | s Community                                                                                                    |                                                                                             |   |
| 1<br>2<br>4<br>5<br>6<br>7<br>8<br>9<br>10                                        | Disabled<br>Disabled<br>Disabled<br>Disabled<br>Disabled<br>Disabled<br>Disabled<br>Disabled<br>Disabled<br>Disabled                       | v1<br>v1<br>v1<br>v1<br>v1<br>v1<br>v1<br>v1<br>v1<br>v1<br>v1<br>v1                                                            | 0.0.0.0<br>0.0.0.0<br>0.0.0.0<br>0.0.0.0<br>0.0.0.0<br>0.0.0.0<br>0.0.0.0<br>0.0.0.0<br>0.0.0.0<br>0.0.0.0<br>0.0.0.0                                                              |                                                                                                    |                                                                                             |   |
| Indiv<br>SNMP<br>Enabl                                                            | /idual Trap<br>Authenticat<br>le Link Up/[                                                                                                 | ion Failure<br>Jown Port                                                                                                    | : Disabled<br>: 1-12                                                                                                    |                                                                                                    |                                                                                             |   |
| OSPF<br>1. \<br>3. \<br>5. \<br>7. \<br>9. \<br>11. \<br>13. M<br>15. L<br>M12GL3 | Trap Contro<br>/irtual_IF_S<br>/irt_Nei_Sta<br>/irt_IF_Conf<br>/irt_IF_Auth<br>/irt_IF_RX_E<br>/irt_IF_TX_F<br>MAX_AGE_LSA<br>_SDB_Approac | bl:<br>State_Change :<br>ig_Err :<br>_Failure :<br>Bad_Packet :<br>Retransmit :<br>sh_Overflow :                                | Down<br>Down<br>Down<br>Down<br>Down<br>Down<br>Down<br>Down                                                                                                    | 2. Neighbor_State_Ch<br>4. IF_Config_Err<br>6. IF_Auth_Failure<br>8. IF_RX_Bad_Packet<br>10. IF_TX_Retransmit<br>12. Originate_LSA<br>44. LSDB_Overflow<br>16. IF_State_Change | ange : Down<br>: Down<br>: Down<br>: Down<br>: Down<br>: Down<br>: Down<br>: Down<br>: Down |   |

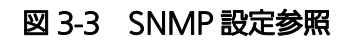

(show snmp)

# 3.4. 各ポートの設定

【インターフェイスコンフィグレーションモード】にて、各ポートの状態表示、及びポートの設定を行います。設定情報の参照は、【特権モード】にて、【show interface info】でご確認ください。

### ポートステータス有効コマンド

| インターフェースコンフィグレーションモード | no shutdown                                |
|-----------------------|--------------------------------------------|
| ポートステータス無効コマンド        |                                            |
| インターフェースコンフィグレーションモード | shutdown                                   |
| ポートモード設定コマンド          |                                            |
| インターフェースコンフィグレーションモード | speed-duplex {auto   {10   100}-half   {10 |
|                       | 100}-full }                                |
| ジャンボフレーム転送有効コマンド      |                                            |
| インターフェースコンフィグレーションモード | jumbo                                      |
| ジャンボフレーム転送無効コマンド      |                                            |
| インターフェースコンフィグレーションモード | no jumbo                                   |
| フローコントロール有効コマンド       |                                            |
| インターフェースコンフィグレーションモード | flow-control                               |
| フローコントロール無効コマンド       |                                            |
| インターフェースコンフィグレーションモード | no flow-control                            |
| ポート情報参照コマンド           |                                            |
| インターフェースコンフィグレーションモード | show interface info                        |

| _                                                                                                    | 💻 Tera Term - VT 📃 🗖 🔀                                                       |                                                                                                    |                                                                                                    |                                                                          |                                                                                                    |                                                                                                    |                                                                                                    |   |  |
|----------------------------------------------------------------------------------------------------|------------------------------------------------------------------------------|----------------------------------------------------------------------------------------------------|----------------------------------------------------------------------------------------------------|--------------------------------------------------------------------------|----------------------------------------------------------------------------------------------------|----------------------------------------------------------------------------------------------------|----------------------------------------------------------------------------------------------------|---|--|
| <u>F</u> ile                                                                                                    | <u>E</u> dit <u>S</u> et                                                     | up C <u>o</u> ntrol                                                                                                    | <u>W</u> indow <u>H</u> e                                                                                                    | elp                                                                      |                                                                                                    |                                                                                                    |                                                                                                    |   |  |
| 112GLS                                                                                                    | 3> enable                                                                    |                                                                                                    |                                                                                                    |                                                                          |                                                                                                    |                                                                                                    |                                                                                                    | ~ |  |
| 112GL3                                                                                                    | }# config                                                                    |                                                                                                    |                                                                                                    |                                                                          |                                                                                                    |                                                                                                    |                                                                                                    |   |  |
| 112GES                                                                                                    | (config)]                                                                    | I interface                                                                                                    | gigabitether                                                                                                    | metU/1                                                                   |                                                                                                    |                                                                                                    |                                                                                                    |   |  |
| ATZGL3                                                                                                    | Config-1                                                                     | if)# shutdow                                                                                                    |                                                                                                    |                                                                          | 0./0                                                                                                    |                                                                                                    |                                                                                                    |   |  |
| 112GE0                                                                                                    | Coonfig-1                                                                    | if)# incerna                                                                                                    | upley 10-bal                                                                                                    | f                                                                        | 072                                                                                                    |                                                                                                    |                                                                                                    |   |  |
| M12GLS                                                                                                    | Config-1                                                                     | if)# interfa                                                                                                    | ce sisshitet                                                                                                    | hernet                                                                   | 0/3                                                                                                    |                                                                                                    |                                                                                                    |   |  |
| M12GLS                                                                                                    | (config-i                                                                    | if) # speed-c                                                                                                    | uplex 10-ful                                                                                                    | I                                                                        | 0,0                                                                                                    |                                                                                                    |                                                                                                    |   |  |
| M12GL3                                                                                                    | (config-i                                                                    | if)# interfa                                                                                                    | ce sisabitet                                                                                                    | hernet                                                                   | 0/4                                                                                                    |                                                                                                    |                                                                                                    |   |  |
| M12GL3                                                                                                    | (config-                                                                     | if)# speed-c                                                                                                    | luplex 100-ha                                                                                                    | lf                                                                       |                                                                                                    |                                                                                                    |                                                                                                    |   |  |
| M12GL3                                                                                                    | (config-i                                                                    | if)# interfa                                                                                                    | ce gigabitet                                                                                                    | hernet                                                                   | 0/5                                                                                                    |                                                                                                    |                                                                                                    |   |  |
| #12GL3                                                                                                    | (config-i                                                                    | if) <b>#</b> speed-c                                                                                                    | luplex 100-fu                                                                                                    | il I                                                                     | 105-01<br>105-01                                                                                             |                                                                                                    |                                                                                                    |   |  |
| 12GL3                                                                                                    | (config-i                                                                    | if)# interfa                                                                                                    | ice sisabitet                                                                                                    | hernet                                                                   | 0/6                                                                                                    |                                                                                                    |                                                                                                    |   |  |
| M12GL3                                                                                                    | (config-i                                                                    | if)# speed-c                                                                                                    | luplex auto                                                                                                    |                                                                          |                                                                                                    |                                                                                                    |                                                                                                    |   |  |
| MIZGLE                                                                                                    | (config-i                                                                    | if)∏ interfa                                                                                                    | ice gigabitet                                                                                                    | hernet                                                                   | 0/7                                                                                                    |                                                                                                    |                                                                                                    |   |  |
| MIZGLE                                                                                                    | (contig-i                                                                    | it)# tlow-co                                                                                                    | Introl                                                                                                    | i                                                                        | 0.70                                                                                                    |                                                                                                    |                                                                                                    |   |  |
| MIZGLO                                                                                                    | (config-1                                                                    | if)# interfa                                                                                                    | ice gigabitet                                                                                                    | nernet                                                                   | 0/8                                                                                                    |                                                                                                    |                                                                                                    |   |  |
|                                                                                                    |                                                                              |                                                                                                    |                                                                                                    |                                                                          |                                                                                                    |                                                                                                    |                                                                                                    |   |  |
| M12GE9                                                                                                    | Config-i                                                                     | if)# end                                                                                                    |                                                                                                    |                                                                          |                                                                                                    |                                                                                                    |                                                                                                    |   |  |
| M12GL3<br>M12GL3                                                                                                    | }(config-i<br>}#                                                             | if)‡ end                                                                                                    |                                                                                                    |                                                                          |                                                                                                    |                                                                                                    |                                                                                                    |   |  |
| M12GL3<br>M12GL3<br>M12GL3                                                                                                    | }(config-i<br>}#<br>}# show in                                               | if)# end<br>nterface inf                                                                                                    | o                                                                                                    |                                                                          |                                                                                                    |                                                                                                    |                                                                                                    |   |  |
| M12GLS<br>M12GLS<br>M12GLS<br>M12GLS                                                                                                    | (config-i<br>}#<br>}# show in<br>Trunk                                       | if)‡ end<br>hterface inf<br>Type                                                                                                    | o<br>Admin                                                                                                    | Link                                                                     | Mode                                                                                                    | Jumbo                                                                                                    | Flow Ctrl                                                                                                    |   |  |
| M12GL3<br>M12GL3<br>M12GL3<br>Port                                                                                                    | (config-)<br>#<br># show ir<br>Trunk<br>                                     | if)# end<br>hterface inf<br>Type                                                                                                    | o<br>Admin                                                                                                    | Link                                                                     | Mode                                                                                                    | Jumbo                                                                                                    | Flow Ctrl                                                                                                    |   |  |
| 12GL3<br>12GL3<br>12GL3<br>12GL3<br>Port<br><br>1<br>2                                                                                                    | (config-)<br>#<br># show ir<br>Trunk<br>                                     | if)# end<br>hterface inf<br>Type<br>1000T<br>1000T                                                                                                    | o<br>Admin<br><br>Disabled<br>Fosbled                                                                                                    | Link<br><br>Down<br>Down                                                 | Mode<br><br>Auto<br>10-HDv                                                                                   | Jumbo<br><br>Disabled                                                                                                    | Flow Ctrl<br>Disabled                                                                                                    |   |  |
| M12GL3<br>M12GL3<br>M12GL3<br>Port<br><br>1<br>2<br>3                                                                                                    | (config-)<br>#<br># show ir<br>Trunk<br>                                     | f)# end<br>hterface inf<br>Туре<br>1000Т<br>1000Т<br>1000Т                                                                                                   | o<br>Admin<br>Disabled<br>Enabled<br>Fnabled                                                                                                    | Link<br><br>Down<br>Down                                                 | Mode<br>Auto<br>10-HDx<br>10-FDx                                                                             | Jumbo<br><br>Disabled<br>Disabled                                                                                                    | Flow Ctrl<br>Disabled<br>Disabled<br>Disabled                                                                                     |   |  |
| M12GL3<br>M12GL3<br>M12GL3<br>Port<br><br>1<br>2<br>3<br>4                                                                                                    | (config-<br>#<br># show ir<br>Trunk<br><br>                                  | f)# end<br>nterface inf<br>Туре<br>1000Т<br>1000Т<br>1000Т<br>1000Т                                                                                          | o<br>Admin<br>Disabled<br>Enabled<br>Enabled<br>Enabled                                                                                         | Link<br>Down<br>Down<br>Down<br>Down                                     | Mode<br><br>Auto<br>10-HD×<br>10-FD×<br>100-HD×                                                              | Jumbo<br><br>Disabled<br>Disabled<br>Disabled                                                                                             | Flow Ctrl<br>Disabled<br>Disabled<br>Disabled<br>Disabled                                                                         |   |  |
| M12GL3<br>M12GL3<br>M12GL3<br>Port<br>1<br>2<br>3<br>4<br>5                                                                                                    | (config-<br>)#<br>S# show ir<br>Trunk<br><br><br>                            | f)# end<br>nterface inf<br>Type<br>1000T<br>1000T<br>1000T<br>1000T<br>1000T                                                                                 | o<br>Admin<br>Disabled<br>Enabled<br>Enabled<br>Enabled<br>Enabled                                                                              | Link<br><br>Down<br>Down<br>Down<br>Down<br>Down                         | Mode<br>Auto<br>10-HDx<br>10-FDx<br>100-FDx                                                                  | Jumbo<br>Disabled<br>Disabled<br>Disabled<br>Disabled<br>Disabled                                                                         | Flow Ctrl<br>Disabled<br>Disabled<br>Disabled<br>Disabled<br>Disabled                                                             |   |  |
| M12GL3<br>M12GL3<br>M12GL3<br>M12GL3<br>12GL3<br>12 | (config-<br>)# show ir<br>Trunk<br><br><br><br>                              | f)                                                                                                    | o<br>Admin<br>Disabled<br>Enabled<br>Enabled<br>Enabled<br>Enabled<br>Enabled                                                                   | Link<br><br>Down<br>Down<br>Down<br>Down<br>Down                         | Mode<br>Auto<br>10-HDx<br>10-FDx<br>100-FDx<br>100-FDx<br>Auto                                               | Jumbo<br>Disabled<br>Disabled<br>Disabled<br>Disabled<br>Disabled<br>Disabled                                                             | Flow Ctrl<br>Disabled<br>Disabled<br>Disabled<br>Disabled<br>Disabled<br>Disabled                                                 |   |  |
| M12GL3<br>M12GL3<br>M12GL3<br>M12GL3<br>Port<br>1<br>2<br>3<br>4<br>5<br>6<br>7                                                                                                    | (config-)<br># show ir<br>Trunk<br><br><br><br>                              | t;)                                                                                                    | o<br>Disabled<br>Enabled<br>Enabled<br>Enabled<br>Enabled<br>Enabled<br>Enabled<br>Enabled                                                      | Link<br><br>Down<br>Down<br>Down<br>Down<br>Down<br>Down                 | Mode<br>                                                                                                    | Jumbo<br>Disabled<br>Disabled<br>Disabled<br>Disabled<br>Disabled<br>Disabled<br>Disabled                                                 | Flow Ctrl<br>Disabled<br>Disabled<br>Disabled<br>Disabled<br>Disabled<br>Disabled<br>Enabled                                      |   |  |
| M12GL3<br>M12GL3<br>M12GL3<br>M12GL3<br>Port<br>1<br>2<br>3<br>4<br>5<br>6<br>7<br>8                                                                                                    | (config-)<br># show ir<br><br><br><br><br><br>                               | nterface inf<br>Type<br>1000T<br>1000T<br>1000T<br>1000T<br>1000T<br>1000T<br>1000T<br>1000T<br>1000T<br>1000T                                               | o<br>Admin<br>Disabled<br>Enabled<br>Enabled<br>Enabled<br>Enabled<br>Enabled<br>Enabled<br>Enabled                                             | Link<br><br>Down<br>Down<br>Down<br>Down<br>Down<br>Down<br>Down         | Mode<br>                                                                                                    | Jumbo<br>Disabled<br>Disabled<br>Disabled<br>Disabled<br>Disabled<br>Disabled<br>Disabled<br>Enabled                                      | Flow Ctrl<br>Disabled<br>Disabled<br>Disabled<br>Disabled<br>Disabled<br>Enabled<br>Disabled                                      |   |  |
| M12GL3<br>M12GL3<br>M12GL3<br>Port<br>1<br>2<br>3<br>4<br>5<br>6<br>7<br>8<br>9                                                                                                    | (config-)<br># show ir<br>Trunk<br><br><br><br><br>                          | f)# end<br>terface inf<br>Type<br>1000T<br>1000T<br>1000T<br>1000T<br>1000T<br>1000T<br>1000T<br>1000T<br>1000T<br>1000T                                     | o<br>Admin<br>Disabled<br>Enabled<br>Enabled<br>Enabled<br>Enabled<br>Enabled<br>Enabled<br>Enabled<br>Enabled                                  | Link<br><br>Down<br>Down<br>Down<br>Down<br>Down<br>Down<br>Down         | Mode<br>Auto<br>10-HD×<br>100-FD×<br>100-FD×<br>4uto<br>Auto<br>Auto<br>Auto<br>Auto                         | Jumbo<br>Disabled<br>Disabled<br>Disabled<br>Disabled<br>Disabled<br>Disabled<br>Enabled<br>Disabled                                      | Flow Ctrl<br>Disabled<br>Disabled<br>Disabled<br>Disabled<br>Disabled<br>Disabled<br>Disabled<br>Disabled                         |   |  |
| M12GL3<br>M12GL3<br>M12GL3<br>Port<br>1<br>2<br>3<br>4<br>5<br>6<br>7<br>8<br>9<br>10                                                                                                    | (config-)<br># show ir<br>Trunk<br><br><br><br>                              | f)# end<br>terface inf<br>Type<br>1000T<br>1000T<br>1000T<br>1000T<br>1000T<br>1000T<br>1000T<br>1000T<br>1000T<br>1000T<br>1000T<br>1000T                   | o<br>Admin<br>Disabled<br>Enabled<br>Enabled<br>Enabled<br>Enabled<br>Enabled<br>Enabled<br>Enabled<br>Enabled<br>Enabled<br>Enabled            | Link<br>Down<br>Down<br>Down<br>Down<br>Down<br>Down<br>Down<br>Down     | Mode<br>Auto<br>10-HDx<br>10-FDx<br>100-FDx<br>Auto<br>Auto<br>Auto<br>Auto<br>Auto<br>Auto<br>Auto          | Jumbo<br>Disabled<br>Disabled<br>Disabled<br>Disabled<br>Disabled<br>Disabled<br>Disabled<br>Disabled<br>Disabled                         | Flow Ctrl<br>Disabled<br>Disabled<br>Disabled<br>Disabled<br>Disabled<br>Disabled<br>Disabled<br>Disabled<br>Disabled<br>Disabled |   |  |
| M12GL3<br>M12GL3<br>M12GL3<br>M12GL3<br>Port<br>1<br>2<br>3<br>4<br>5<br>6<br>7<br>8<br>9<br>10<br>11                                                                                                    | }(config-)<br># show ir<br>Trunk<br><br><br><br><br><br><br><br><br><br><br> | t, f)                                                                                                    | o<br>Admin<br>Disabled<br>Enabled<br>Enabled<br>Enabled<br>Enabled<br>Enabled<br>Enabled<br>Enabled<br>Enabled<br>Enabled<br>Enabled            | Link<br>Down<br>Down<br>Down<br>Down<br>Down<br>Down<br>Down<br>Down     | Mode<br>                                                                                                    | Jumbo<br>Disabled<br>Disabled<br>Disabled<br>Disabled<br>Disabled<br>Disabled<br>Disabled<br>Disabled<br>Disabled<br>Disabled             | Flow Ctrl<br>Disabled<br>Disabled<br>Disabled<br>Disabled<br>Disabled<br>Enabled<br>Disabled<br>Disabled<br>Disabled<br>Disabled  |   |  |
| M12GL3<br>M12GL3<br>M12GL3<br>Port<br><br>1<br>2<br>3<br>4<br>5<br>6<br>7<br>8<br>9<br>10<br>11<br>12                                                                                                    | i(conf is-)<br>IIIIIIIIIIIIIIIIIIIIIIIIIIIIIIIIIIII                          | f)# end<br>terface inf<br>Type<br>1000T<br>1000T<br>1000T<br>1000T<br>1000T<br>1000T<br>1000T<br>1000T<br>1000T<br>1000T<br>1000T<br>1000T<br>1000T          | o<br>Admin<br>Disabled<br>Enabled<br>Enabled<br>Enabled<br>Enabled<br>Enabled<br>Enabled<br>Enabled<br>Enabled<br>Enabled<br>Enabled<br>Enabled | Link<br>Down<br>Down<br>Down<br>Down<br>Down<br>Down<br>Down<br>Down     | Mode<br>Auto<br>10-HD×<br>100-FD×<br>100-FD×<br>Auto<br>Auto<br>Auto<br>Auto<br>Auto<br>Auto<br>Auto<br>Auto | Jumbo<br>Disabled<br>Disabled<br>Disabled<br>Disabled<br>Disabled<br>Disabled<br>Disabled<br>Disabled<br>Disabled<br>Disabled<br>Disabled | Flow Ctrl<br>Disabled<br>Disabled<br>Disabled<br>Disabled<br>Disabled<br>Disabled<br>Disabled<br>Disabled<br>Disabled<br>Disabled |   |  |
| M12GL3<br>M12GL3<br>M12GL3<br>Port<br>1<br>2<br>3<br>4<br>5<br>6<br>7<br>8<br>9<br>10<br>11<br>12                                                                                                    | (confis-)                                                                    | f)# end<br>terface inf<br>Type<br>1000T<br>1000T<br>1000T<br>1000T<br>1000T<br>1000T<br>1000T<br>1000T<br>1000T<br>1000T<br>1000T<br>1000T<br>1000T<br>1000T | o<br>Admin<br>Disabled<br>Enabled<br>Enabled<br>Enabled<br>Enabled<br>Enabled<br>Enabled<br>Enabled<br>Enabled<br>Enabled<br>Enabled            | Link<br><br>Down<br>Down<br>Down<br>Down<br>Down<br>Down<br>Down<br>Down | Mode<br>Auto<br>10-HD×<br>10-FD×<br>100-FD×<br>Auto<br>Auto<br>Auto<br>Auto<br>Auto<br>Auto<br>Auto<br>Auto  | Jumbo<br>Disabled<br>Disabled<br>Disabled<br>Disabled<br>Disabled<br>Disabled<br>Disabled<br>Disabled<br>Disabled<br>Disabled             | Flow Ctrl<br>Disabled<br>Disabled<br>Disabled<br>Disabled<br>Disabled<br>Disabled<br>Disabled<br>Disabled<br>Disabled<br>Disabled |   |  |

図 3-4 ポート情報参照

(show interface info)

# 3.5. アクセス条件の設定

【グローバルコンフィグレーションモード】にて、設定・管理時に本機器にアクセスする 際の諸設定を行います。

### Console タイムアウト設定コマンド

| グローバルコンフィグレーションモード     | console inactivity-timer <minute></minute>       |
|------------------------|--------------------------------------------------|
| Console 設定参照コマンド       |                                                  |
| 特権モード                  | show console                                     |
| Telnet サーバタイムアウト設定コマンド |                                                  |
| グローバルコンフィグレーションモード     | telnet-server inactivity-timer <minute></minute> |
| Telnet サーバ設定有効コマンド     |                                                  |
| グローバルコンフィグレーションモード     | telnet-server enable                             |
| Telnet サーバ設定無効コマンド     |                                                  |
| グローバルコンフィグレーションモード     | no telnet-server enable                          |
| Telnet サーバ設定参照コマンド     |                                                  |
| 特権モード                  | show telnet-server                               |
| Web サーバ設定有効コマンド        |                                                  |
| グローバルコンフィグレーションモード     | ip http server                                   |
| Web サーバ設定無効コマンド        |                                                  |
| グローバルコンフィグレーションモード     | no ip http server                                |
| Web サーバ設定参照コマンド        |                                                  |
| グローバルコンフィグレーションモード     | show ip http server                              |

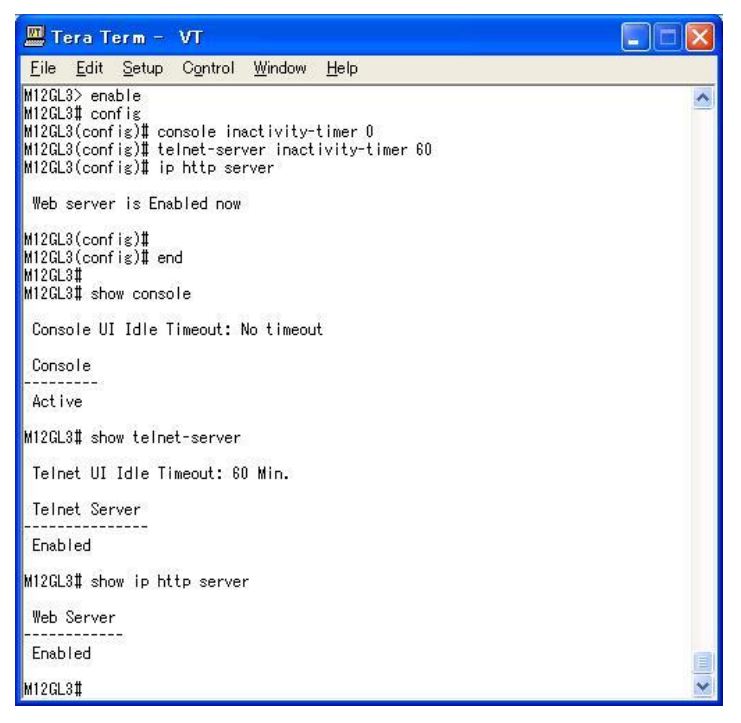

図 3-5 Console、Telnet サーバ、Web サーバの設定と参照

| ユーザ名、パスワード設定コマンド         |                                  |
|--------------------------|----------------------------------|
| グローバルコンフィグレーションモード       | username <new username=""></new> |
| ※ユーザ名の入力後に古いパスワードおよび新しい/ | パスワードを 2 回入力します。                 |

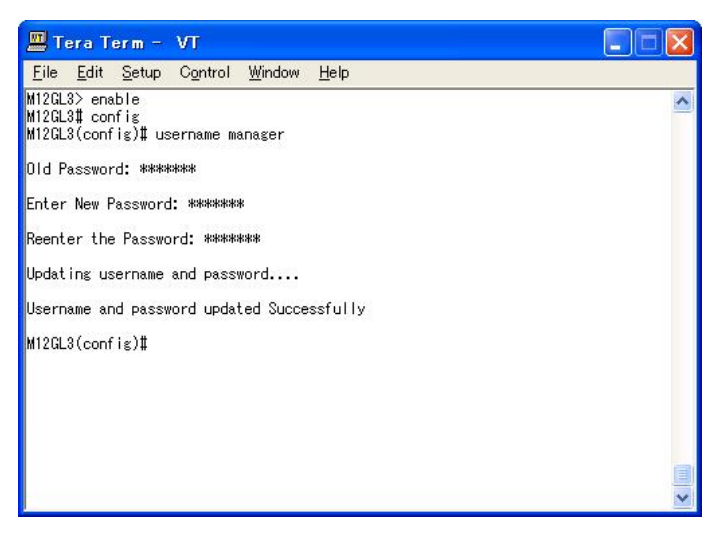

#### 図 3-6 ユーザ名、パスワードの設定

Syslog Transmission 機能有効コマンド

| グローバルコンフィグレーションモード           | syslog enable                                              |  |  |  |  |  |
|------------------------------|------------------------------------------------------------|--|--|--|--|--|
| Syslog Transmission 機能無効コマンド |                                                            |  |  |  |  |  |
| グローバルコンフィグレーションモード           | no syslog enable                                           |  |  |  |  |  |
| Syslog サーバ設定有効コマンド           |                                                            |  |  |  |  |  |
| グローバルコンフィグレーションモード           | syslog server enable <index></index>                       |  |  |  |  |  |
| Syslog サーバ設定無効コマンド           |                                                            |  |  |  |  |  |
| グローバルコンフィグレーションモード           | no syslog server enable <index></index>                    |  |  |  |  |  |
| Syslog サーバ IP アドレス設定コマンド     |                                                            |  |  |  |  |  |
| グローバルコンフィグレーションモード           | syslog server-ip <index> <ip-address></ip-address></index> |  |  |  |  |  |
| Facility 設定コマンド              |                                                            |  |  |  |  |  |
| グローバルコンフィグレーションモード           | syslog facility <index> <num_str></num_str></index>        |  |  |  |  |  |
| 情報選択コマンド                     |                                                            |  |  |  |  |  |
| グローバルコンフィグレーションモード           | syslog header-info <index> {SysName   IP  </index>         |  |  |  |  |  |
|                              | None }                                                     |  |  |  |  |  |
| Syslog サーバ設定参照コマンド           |                                                            |  |  |  |  |  |
| グローバルコンフィグレーションモード           | show syslog config                                         |  |  |  |  |  |
| Syslog サーバ設定一括削除コマンド         |                                                            |  |  |  |  |  |
| グローバルコンフィグレーションモード           | syslog clear                                               |  |  |  |  |  |

| 🛄 Tera                                                                                                    | a Term – N                                                                                                    | л                                                                                          |                                                                  |                                   |                        |         |           |   | $\mathbf{X}$ |
|----------------------------------------------------------------------------------------------------|----------------------------------------------------------------------------------------------------|--------------------------------------------------------------------------------------------|------------------------------------------------------------------|-----------------------------------|------------------------|---------|-----------|---|--------------|
| <u>F</u> ile <u>E</u>                                                                                                    | dit <u>S</u> etup                                                                                                    | Control                                                                                    | <u>W</u> indow                                                   | <u>H</u> elp                      |                        |         |           |   |              |
| M12GL3><br>M12GL3#<br>M12GL3(c<br>M12GL3(c<br>M12GL3(c<br>M12GL3(c<br>M12GL3(c<br>M12GL3(c<br>M12GL3)#<br>M12GL3#<br>M12GL3#<br>Syslog<br>Syslog | enable<br>config 1 sys<br>config)# sys<br>config)# sys<br>config)# sys<br>config)# sys<br>config)# sys<br>config)# end<br>show syslog<br>Transmissio<br>Server List<br>Status | log enab<br>log serve<br>log faci<br>log heade<br>log serve<br>config<br>n: Enable<br>IP # | le<br>er-ip 1<br>ity 1 5<br>er-info<br>er enabl<br>ed<br>Address | 192.168.<br>1 SysNam<br>e 1<br>Fa | 2.100<br>me<br>acility | Include | SysName/I | P | < No. 100    |
| 1 E<br>2 C<br>M12GL3#                                                                                                    | Enabled<br>Disabled                                                                                                    | 192.168<br>0.0.0.0                                                                         | 3.2.100<br>)                                                     | Fac<br>Fac                        | ∶ility5<br>∶ilityO     | SysName |           |   |              |

図 3-7 Syslog サーバの設定と参照

### RADIUS サーバ設定コマンド

| グローバルコンフィグレーションモード | radius-server ho                                                                                  | ost <ip></ip> | [timeout           | <sec(s)>]</sec(s)> |
|--------------------|---------------------------------------------------------------------------------------------------|---------------|--------------------|--------------------|
|                    | [retransmit <retrie< th=""><th>ies&gt;] [key ·</th><th><string>]</string></th><th></th></retrie<> | ies>] [key ·  | <string>]</string> |                    |
| RADIUS サーバ設定参照コマンド |                                                                                                   |               |                    |                    |
| グローバルコンフィグレーションモード | show radius-serve                                                                                 | rer           |                    |                    |

| 🛄 Те                                                              | ra Term - 1                                                                                  | vт                               |                               |                                                                    |                                         | X |
|-------------------------------------------------------------------|----------------------------------------------------------------------------------------------|----------------------------------|-------------------------------|--------------------------------------------------------------------|-----------------------------------------|---|
| <u>F</u> ile                                                      | <u>E</u> dit <u>S</u> etup                                                                   | C <u>o</u> ntrol <u>W</u> i      | ndow <u>H</u> elp             |                                                                    | 100000000000000000000000000000000000000 |   |
| M12GL3<br>M12GL3<br>M12GL3<br>M12GL3<br>M12GL3<br>M12GL3<br>Index | > enable<br># config<br>(config)# rad<br>(config)# end<br>#<br># show radius<br>Server IP Ad | ius-server<br>-server<br>dress S | host 1 ip 192<br>Share Secret | .168.2.100 key mr<br>Response Time                                 | no<br>Max Retransmission                | ~ |
| 1<br>2<br>3<br>4<br>5<br>M12GL3                                   | 192.168.2.10<br>0.0.0.0<br>0.0.0.0<br>0.0.0.0<br>0.0.0.0<br>0.0.0.0                          | 0 mno                            |                               | 10 seconds<br>10 seconds<br>10 seconds<br>10 seconds<br>10 seconds | 3<br>3<br>3<br>3<br>3                   |   |
|                                                                   |                                                                                              |                                  |                               |                                                                    |                                         |   |

### 図 3-8 RADIUS サーバの設定参照

# 3.6. MACアドレステーブルの参照

【グローバルコンフィグレーションモード】にて、FDB の設定及び【特権モード】にて、 FDB の参照(パケットの転送に必要な学習され記憶されている MAC アドレスのリスト)を 表示します。また、静的に MAC アドレスの追加・削除を行えます。

#### エージングタイム設定コマンド

| グローバルコンフィグレーションモード  | mac-address-table aging-time <seconds></seconds>         |  |
|---------------------|----------------------------------------------------------|--|
| エージングタイム設定参照コマンド    |                                                          |  |
| 特権モード               | show mac-address-table aging-time                        |  |
| FDB(Static)設定コマンド   |                                                          |  |
| グローバルコンフィグレーションモード  | mac-address-table static <mac address=""></mac>          |  |
|                     | <interface> vlan <vlan-id></vlan-id></interface>         |  |
| FDB(Static)削除コマンド   |                                                          |  |
| グローバルコンフィグレーションモード  | no mac-address-table static <mac address=""> vlan</mac>  |  |
|                     | <vlan-id></vlan-id>                                      |  |
| FDB(static)参照コマンド   |                                                          |  |
| 特権モード               | show mac-address-table static                            |  |
| FDB(MAC 毎)参照コマンド    |                                                          |  |
| 特権モード               | show mac-address-table mac                               |  |
| FDB(インターフェース毎)参照コマン | ·ド                                                       |  |
| 特権モード               | show mac-address-table interface <interface></interface> |  |
| FDB(VLAN 毎)参照コマンド   |                                                          |  |
| 特権モード               | show mac-address-table vlan <vlan-id></vlan-id>          |  |
| FDB(マルチキャスト)参照コマンド  | ·                                                        |  |
| 特権モード               | show mac-address-table multicast                         |  |

| 💻 Tera Term – VT                                                                         |                      |                                                                         |     |  |  |
|------------------------------------------------------------------------------------------|----------------------|-------------------------------------------------------------------------|-----|--|--|
| <u>F</u> ile <u>E</u> dit <u>S</u> etup (                                                | C <u>o</u> ntrol ⊻   | <u>W</u> indow <u>H</u> elp                                             |     |  |  |
| M12GL3> enable<br>M12GL3# config<br>M12GL3(config)# mac-<br>M12GL3(config)# mac-<br>an 1 | address-<br>address- | table aging-time 300<br>table static 00:00:00:00:00:01 gigabitethernet0 |     |  |  |
| M12GL3(config)# end<br>M12GL3#<br>M12GL3# show mac-add                                   | lress-tab            | ole aging-time                                                          |     |  |  |
| Aging Time: 300 Sec                                                                      | ;(s)                 |                                                                         |     |  |  |
| M12GL3# show mac-add                                                                     | lress-tab            | ble static                                                              |     |  |  |
| MAC Address                                                                              | Port                 | VLAN ID                                                                 |     |  |  |
| 00:00:00:00:00:00                                                                        | 1                    | 1                                                                       |     |  |  |
| M12GL3 <b>#</b> show mac-add                                                             | Iress-tab            | ble mac                                                                 |     |  |  |
| MAC Address                                                                              | Port                 |                                                                         |     |  |  |
| 00:00:00:00:00:00:01<br>00:0B:97:96:52:90<br>00:C0:8F:0D:DD:F8                           | 1<br>11<br>CPU       |                                                                         |     |  |  |
| M12GL3 <b>#</b> show mac-add                                                             | Iress-tab            | ble interface gigabitethernet0/1                                        |     |  |  |
| MAC Address                                                                              | Port                 |                                                                         |     |  |  |
| 00:00:00:00:00:00                                                                        | 1                    |                                                                         |     |  |  |
| M12GL3 <b>#</b> show mac-add                                                             | Iress-tab            | ble vlan 1                                                              |     |  |  |
| MAC Address                                                                              | Port                 |                                                                         |     |  |  |
| 00:00:00:00:00:00<br>00:0B:97:96:52:90                                                   | 1<br>11              |                                                                         |     |  |  |
| M12GL3 <b>#</b> show mac-add                                                             | lress-tab            | ble multicast                                                           |     |  |  |
| No entries exist!                                                                        |                      |                                                                         | (3) |  |  |
| M12GL3#                                                                                  |                      |                                                                         | ~   |  |  |

図 3-9 FDB への登録と参照

# 3.7. SNTPの設定

【グローバルコンフィグレーションモード】にてSNTPによる時刻同期の設定を行います。 設定情報の参照は、【特権モード】にて【show sntp】でご確認ください。

### SNTP server IP アドレス設定コマンド

| グローバルコンフィグレーションモード       | sntp server <ip-address></ip-address>                    |
|--------------------------|----------------------------------------------------------|
| SNTP 時間取得間隔設定コマンド        |                                                          |
| グローバルコンフィグレーションモード       | sntp poll-interval <sec></sec>                           |
| SNTP 夏季時間 enable 設定コマンド  |                                                          |
| グローバルコンフィグレーションモード       | sntp daylight-saving                                     |
| SNTP 夏季時間 disable 設定コマンド | •                                                        |
| グローバルコンフィグレーションモード       | no sntp daylight-saving                                  |
| SNTP タイムゾーン設定コマンド        |                                                          |
| グローバルコンフィグレーションモード       | sntp timezone [ <location> / NULL to see time</location> |
|                          | zones]                                                   |
| SNTP 設定情報参照コマンド          |                                                          |
| 特権モード                    | show sntp                                                |

| 🛄 Tera Term - VT                                                                                                    |   |
|----------------------------------------------------------------------------------------------------|---|
| <u>File E</u> dit <u>S</u> etup C <u>o</u> ntrol <u>W</u> indow <u>H</u> elp                                                                                                    |   |
| M12GL3> enable<br>M12GL3# config)# sntp server 192.168.2.100<br>M12GL3(config)# sntp poll-interval 10<br>M12GL3(config)# sntp timezone 51<br>M12GL3(config)# end<br>M12GL3#<br>M12GL3# show sntp | < |
| Date(YYYY/MM/DD):19:54:19<br>Time(HH:MM:SS): 2006/04/06 Thursday                                                                                                    |   |
| SNTP Server IP : 192.168.2.100<br>SNTP Polling Interval : 10 Min<br>Time Zone : (GMT+03:00) Osaka,Sapporo,Tokyo<br>Daylight Saving : N/A                                                         |   |
| M12GL3#                                                                                                    |   |

図 3-10 SNTP の設定情報参照

# 3.8. ARPの設定

【グローバルコンフィグレーションモード】にて ARP テーブルの参照、および設定を行い ます。

### ARP エージングタイム設定コマンド

| グローバルコンフィグレーションモード | arp timeout <value></value>                                                   |
|--------------------|-------------------------------------------------------------------------------|
| ARP(static)設定コマンド  |                                                                               |
| グローバルコンフィグレーションモード | arp <ip-address> <mac address=""> vlan <vlan-id></vlan-id></mac></ip-address> |
| ARP(MAC 毎)参照コマンド   |                                                                               |
| 特権モード              | show arp sort MAC                                                             |
| ARP(IP 毎)参照コマンド    |                                                                               |
| 特権モード              | show arp sort IP                                                              |
| ARP(static)参照コマンド  |                                                                               |
| 特権モード              | show arp sort type-static                                                     |
| ARP(dynamic)参照コマンド |                                                                               |
| 特権モード              | show arp sort type-dynamic                                                    |
| ARP(VLAN 毎)参照コマンド  |                                                                               |
| 特権モード              | show arp sort vlan <vlan-id></vlan-id>                                        |

| 🛄 Tera Term - VT                                                                                                    |          |                   |   |
|----------------------------------------------------------------------------------------------------|----------|-------------------|---|
| <u>F</u> ile <u>E</u> dit <u>S</u> etup C <u>o</u> ntrol <u>W</u> indow <u>H</u>                                                                                                    | lelp     |                   |   |
| M12GL3> enable<br>M12GL3# config<br>M12GL3(config)# arp timeout 300<br>M12GL3(config)# arp 132.168.2.254 00:(<br>M12GL3(config)# end<br>M12GL3# show arp sort mac<br>Sorting Method : By MAC | 00:00:00 | :00:01 vlan 1     |   |
| ARP Age Timeout : 300 seconds                                                                                                    |          |                   |   |
| Hardware Address IP Address                                                                                                    | VID      | Туре              |   |
| 00:00:00:00:00:01 192.168.2.254<br>00:05:97:96:52:90 192.168.2.100                                                                                                    | 1<br>1   | Static<br>Dynamic |   |
| M12GL3# show arp sort ip                                                                                                    |          |                   |   |
| Sorting Method : By IP<br>ARP Age Timeout : 300 seconds                                                                                                    |          |                   |   |
| IP Address Hardware Address                                                                                                    | VID      | Туре              |   |
| 192.168.2.100 00:0b:97:96:52:90<br>192.168.2.254 00:00:00:00:00:01                                                                                                    | 1<br>1   | Dynamic<br>Static |   |
| M12GL3# show arp sort type-static                                                                                                    |          |                   |   |
| Sorting Method : By Static Type<br>ARP Age Timeout : 300 seconds                                                                                                    |          |                   |   |
| IP Address Hardware Address                                                                                                    | VID      | Туре              |   |
| 192.168.2.254 00:00:00:00:00:01                                                                                                    | 1        | Static            |   |
| M12GL3# show arp sort type-dynamic                                                                                                    |          |                   |   |
| Sorting Method : By Dynamic Type<br>ARP Age Timeout : 300 seconds                                                                                                    |          |                   |   |
| IP Address Hardware Address                                                                                                    | VID      | Туре              |   |
| 192.168.2.100 00:05:97:96:52:90                                                                                                    | 1        | Dynamic           |   |
| M12GL3#                                                                                                    | 100      |                   | ~ |

図 3-11 ARP テーブルへの登録と参照

# 4. 拡張機能設定

# 4.1. VLANの設定

【グローバルコンフィグレーションモード】または【インターフェースコンフィグレーションモード】 にて VLAN の設定を行います。

### VLAN 作成設定コマンド

| グローバルコンフィグレーションモード    | interface vlan <vlan-id></vlan-id>    |
|-----------------------|---------------------------------------|
| VLAN 削除コマンド           |                                       |
| グローバルコンフィグレーションモード    | no interface vlan <vlan-id></vlan-id> |
| VLAN 名設定コマンド          |                                       |
| インターフェースコンフィグレーションモード | name <name></name>                    |
| VLAN メンバー設定コマンド       |                                       |
| インターフェースコンフィグレーションモード | member <1-2 or 1,2,3 or 1,2,3-5>      |
| PVID 設定コマンド           |                                       |
| インターフェースコンフィグレーションモード | pvid <pvid></pvid>                    |
| フレームタイプ設定コマンド         |                                       |
| インターフェースコンフィグレーションモード | frame-type {all   tag-only}           |
| VLAN ID 情報参照コマンド      |                                       |
| インターフェースコンフィグレーションモード | getvlan                               |
| VLAN 設定情報参照コマンド       |                                       |
| 特権モード                 | show vlan {all   <vlan-id>}</vlan-id> |
| PVID 設定参照コマンド         |                                       |
| 特権モード                 | show vlan port                        |
| VLAN ポート参照コマンド        |                                       |
| 特権モード                 | show vlan-by-port                     |
| GVRP 参照コマンド           |                                       |
| 特権モード                 | show vlan-gvrp                        |

| 🛄 Te                                                                                                    | era Term – V                                                                                                    | Г                                                                                                    |                                                                                                    |                                      |                              | × |
|----------------------------------------------------------------------------------------------------|----------------------------------------------------------------------------------------------------|----------------------------------------------------------------------------------------------------|----------------------------------------------------------------------------------------------------|--------------------------------------|------------------------------|---|
| <u>F</u> ile                                                                                                    | <u>E</u> dit <u>S</u> etup C                                                                                                    | <u>o</u> ntrol <u>W</u> indow <u>I</u>                                                                                           | Help                                                                                                    |                                      |                              |   |
| M12GL:<br>M12GL:<br>M12GL:<br>M12GL:<br>M12GL:<br>M12GL:<br>M12GL:<br>M12GL:<br>M12GL:<br>M12GL:<br>M12GL:<br>M12GL:<br>M12GL: | <pre>3&gt; enable<br/>34 config) tinter<br/>3(config-if) tinter<br/>3(config-if) tinter<br/>3(config-if) tint<br/>3(config-if) tint<br/>3(config-if) tint<br/>3(config-if) tint<br/>3(config-if) tinter<br/>3(config-if) tinter<br/>3</pre>                                                                                                    | rface vlan100<br>wme vlan100<br>ember 1-4<br>o address 192.168<br>iterface gigabite<br>vid 100<br>rame-type tag-onl<br>vrp<br>id | 1.100.1 255.250<br>thernet0/1<br>Ƴ                                                                                              | 5.255.0                              |                              | ~ |
| VLAN                                                                                                    | Name                                                                                                    | IP Address                                                                                                    | Туре                                                                                                    | Ports                                |                              |   |
| 1 1                                                                                                    | Default VLAN                                                                                                    | 192.168.2.10/24                                                                                                    | Permanent                                                                                                    | Gi2, Gi3, Gi<br>Gi7, Gi8, Gi<br>Gi12 | 4, Gi5, Gi6<br>9, Gi10, Gi11 |   |
| 100                                                                                                    | vlan100                                                                                                    | 192.168.100.1/2                                                                                                    | 4 Static                                                                                                    | Gi1, Gi2, Gi                         | 3, Gi4                       |   |
| M12GL:                                                                                                    | 3 <b>#</b> show vlan po                                                                                                    | -t                                                                                                    |                                                                                                    |                                      |                              |   |
| Port                                                                                                    | PVID Acceptat                                                                                                    | ole Frame Type                                                                                                    | GVRP                                                                                                    |                                      |                              |   |
| 1<br>2<br>3<br>4<br>5<br>6<br>7<br>8<br>9<br>10<br>11<br>12                                                                    | 100 Tat<br>1 Adr<br>1 Adr | seed Only E<br>nit All C<br>nit All C<br>nit All C<br>nit All C<br>nit All C<br>nit All C<br>nit All C<br>nit All C<br>nit All C | inabled<br>Disabled<br>Disabled<br>Disabled<br>Disabled<br>Disabled<br>Disabled<br>Disabled<br>Disabled<br>Disabled<br>Disabled |                                      |                              |   |
| M12GL:                                                                                                    | 3#                                                                                                    |                                                                                                    |                                                                                                    |                                      |                              | * |

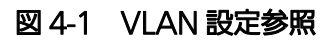

(show vlan all) (show vlan port)

# 4.2. リンクアグリゲーションの設定

### リンクアグリゲーション設定コマンド

| グローバルコンフィグレーションモード    | lacp <lacp-key> &lt;1-2 or 1,2,3 or 1,2,3-5&gt;</lacp-key> |  |
|-----------------------|------------------------------------------------------------|--|
|                       | {Active   Passive   Manual}                                |  |
| リンクアグリゲーション削除コマンド     |                                                            |  |
| グローバルコンフィグレーションモード    | no lacp <lacp-key></lacp-key>                              |  |
| LACP システムプライオリティ設定コマン | 4                                                          |  |
| グローバルコンフィグレーションモード    | lacp system-priority <priority-value></priority-value>     |  |
| LACP ポートプライオリティ設定コマンド |                                                            |  |
| インターフェースコンフィグレーションモード | lacp port-priority <priority-value></priority-value>       |  |
| LACP 設定情報参照コマンド       |                                                            |  |
| 特権モード                 | show lacp                                                  |  |
| LACP キー参照コマンド         |                                                            |  |
| 特権モード                 | show lacp [ <lacp-key>]</lacp-key>                         |  |

| 🖳 Tera Term - COM1 VT                                               | × |
|---------------------------------------------------------------------|---|
| <u>File E</u> dit <u>S</u> etup Control <u>W</u> indow <u>H</u> elp |   |
| M12GL3> enable<br>M12GL3# show lacp                                 | ^ |
| System Priority : 1                                                 |   |
| Key Mode Member Port List                                           |   |
| 1 Active 1,2                                                        |   |
| M12GL3# show lacp 1                                                 |   |
| System Priority : 1<br>System ID : 00:C0:8F:0D:DB:B8<br>Key : 1     |   |
| Assresator Pri Attached Port List Standby Port List                 |   |
| 1 1 1<br>2 1 2                                                      |   |
| M12GL3# 📕                                                           |   |
|                                                                     |   |

図 4-2 リンクアグリゲーション設定参照

(show lacp)

(show lacp 1)

# 4.3. ポートモニタリングの設定

【インターフェースコンフィグレーションモード】にてポートモニタリングの設定を行います。 設定情報の参照は、【特権モード】にて【show monitor】でご確認ください。

#### ポートモニタリング設定コマンド

| インターフェースコンフィグレーションモード | port monitor <monitored port=""> direction { rx   tx  </monitored> |
|-----------------------|--------------------------------------------------------------------|
|                       | both }                                                             |
| ポートモニタリング設定情報参照コマンド   |                                                                    |

特権モード

show monitor

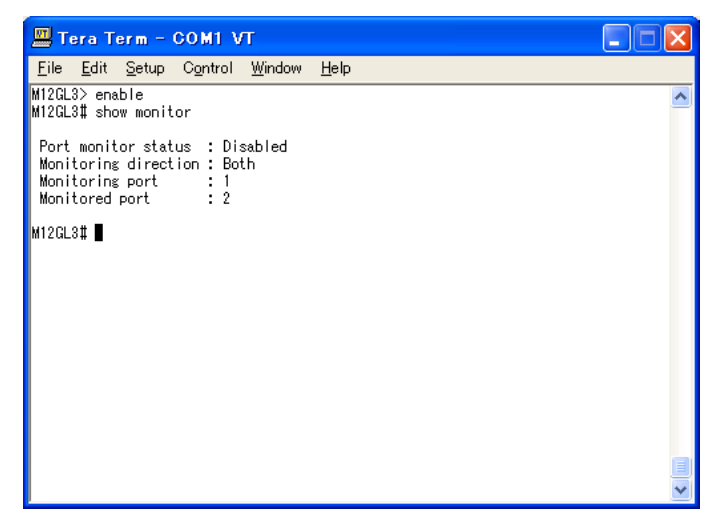

図 4-3 モニタリング設定参照

(show monitor)

# 4.4. スパニングツリーの設定

【グローバルコンフィグレーションモード】または【インターフェースコンフィグレーションモード】 にてスパニングツリーの設定を行います。

### スパニングツリー有効設定コマンド

| グローバルコンフィグレーションモード            | spanning-tree rst enable                                    |  |
|-------------------------------|-------------------------------------------------------------|--|
| スパニングツリー無効設定コマンド              |                                                             |  |
| グローバルコンフィグレーションモード            | no spanning-tree rst                                        |  |
| スパニングツリープライオリティ設定コマンド         |                                                             |  |
| グローバルコンフィグレーションモード            | spanning-tree rst priority <priority></priority>            |  |
| スパニングツリーversion 選択設定コマンド      |                                                             |  |
| グローバルコンフィグレーションモード            | <pre>spanning-tree rst version {stpCompatible   rstp}</pre> |  |
| スパニングツリーmax-age 設定コマンド        |                                                             |  |
| グローバルコンフィグレーションモード            | spanning-tree rst max-age <seconds></seconds>               |  |
| スパニングツリーhello time 設定コマンド     |                                                             |  |
| グローバルコンフィグレーションモード            | spanning-tree rst hello-time <seconds></seconds>            |  |
| スパニングツリーforward-delay 設定コマンド  |                                                             |  |
| グローバルコンフィグレーションモード            | spanning-tree rst forward-time <seconds></seconds>          |  |
| スパニングツリーポートステータス設定コマンド        |                                                             |  |
| インターフェースコンフィグレーションモード         | spanning-tree rst shutdown                                  |  |
| スパニングツリーポートプライオリティ設定コマンド      |                                                             |  |
| インターフェースコンフィグレーションモード         | spanning-tree rst port-priority <priority></priority>       |  |
| スパニングツリーコスト設定コマンド             |                                                             |  |
| インターフェースコンフィグレーションモード         | spanning-tree rst cost <cost></cost>                        |  |
| スパニングツリーポート初期化設定コマンド          |                                                             |  |
| インターフェースコンフィグレーションモード         | spanning-tree rst init-migration                            |  |
| スパニングツリーegde-port 設定コマンド      |                                                             |  |
| インターフェースコンフィグレーションモード         | spanning-tree rst edgeport                                  |  |
| スパニングツリーpoint-to-point 設定コマンド |                                                             |  |
| インターフェースコンフィグレーションモード         | spanning-tree rst                                           |  |
|                               | point-to-point { forcetrue   forcefalse   auto }            |  |
| スパニングツリー設定参照コマンド              |                                                             |  |
| 特権モード                         | show spanning-tree rst config                               |  |

### スパニングツリーインターフェース設定参照コマンド

| 特権モード | show spanning-tree rst interface <1-2 or 1,2,3 or |
|-------|---------------------------------------------------|
|       | 1,2,3-5>                                          |

| 📕 Tera Term - VT                                                                                                    |                                                                                                    |  |
|----------------------------------------------------------------------------------------------------|----------------------------------------------------------------------------------------------------|--|
| <u>File E</u> dit <u>S</u> etup C <u>o</u> ntrol <u>W</u> indow                                                                                                    | Help                                                                                                    |  |
| M12GL3> enable<br>M12GL3(confis)# spanning-tree rst enable<br>M12GL3(confis)# spanning-tree rst priority 0x4000<br>M12GL3(confis)# spanning-tree rst version rstp<br>M12GL3(confis)# interface gigabitethernet0/1<br>M12GL3(confis-if)# spanning-tree rst port-priority 80<br>M12GL3(confis-if)# spanning-tree rst cost 10<br>M12GL3(confis-if)# spanning-tree rst edgeport<br>M12GL3(confis-if)# spanning-tree rst edgeport<br>M12GL3(confis-if)# end<br>M12GL3(spanning-tree rst config<br>M12GL3# show spanning-tree rst config |                                                                                                    |  |
| Global RSTP Status: Enabled<br>Root Port : 0<br>Root Path Cost : 0<br>Designated Root : 4000 00c08f0dd<br>Hello Time : 2 Sec.<br>Maximum Age : 20 Sec.<br>Forward Delay : 15 Sec.                                                                                                    | Protocol Version : RSTP<br>Time Since Topology Change : 3 Sec.<br>Topology Change Count : 0<br>Bridge ID : 4000 00c08f0dddf8<br>Bridge Hello Time : 2 Sec.<br>Bridge Maximum Age : 20 Sec.<br>Bridge Forward Delay: 15 Sec. |  |
| M12GL3# show spanning-tree rst inte<br>Port : 1<br>Link : Down<br>Admin/OperEdge: True /True<br>Migration : Init.<br>Port State : Discarding<br>Port Role : Disabled<br>Desig. Root : 4000 00c08f0dddf8<br>Desig. Bridge : 4000 00c08f0dddf8<br>M12GL3#                                                                                                    | rface 1<br>STP Status : Enabled<br>Trunk :-<br>Admin/OperPtoP: Auto /False<br>Port Priority : 80<br>Port Path Cost: 10<br>Desig. Cost : 0<br>Desig. Port : 00 01                                                            |  |

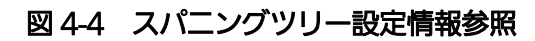

(show spanning-tree rst config)

(show spanning-tree rst interface 1)
### 4.5. Access Controlの設定

#### 【グローバルコンフィグレーションモード】にて Access Control の設定を行います。

#### Access Control クラス設定コマンド

| グローバルコンフィグレーションモード               | AccessControl classifier <index> ([src-mac</index>                                  |  |  |
|----------------------------------|-------------------------------------------------------------------------------------|--|--|
|                                  | <mac>] [dst-mac <mac>] [vlan-id <vid>] [dscp</vid></mac></mac>                      |  |  |
|                                  | <value>] [protocol <pro-num>] [src-net</pro-num></value>                            |  |  |
|                                  | <ip mask="">] [dst-net <ip mask="">] [src-port <port or<="" th=""></port></ip></ip> |  |  |
|                                  | port range>] [dst-port <port or="" port="" range="">]</port>                        |  |  |
|                                  | [dot1p-priority <value>] [TCP-syn-flag {true  </value>                              |  |  |
|                                  | false}])                                                                            |  |  |
| Access Control クラスグループ設定コマ       | ンド                                                                                  |  |  |
| グローバルコンフィグレーションモード               | AccessControl classifier group <index> {name</index>                                |  |  |
|                                  | <name>   classifier-list &lt;1-2 or 1,2,3 or 1,2,3-5&gt;}</name>                    |  |  |
| Access Control Inprofile 設定コマンド  |                                                                                     |  |  |
| グローバルコンフィグレーションモード               | AccessControl inprofile <index> ({deny   permit</index>                             |  |  |
|                                  | pass} [dscp <value>] [precedence <value>] [cos</value></value>                      |  |  |
|                                  | <value>])</value>                                                                   |  |  |
| Access Control Outprofile 設定コマンド |                                                                                     |  |  |
| グローバルコンフィグレーションモード               | AccessControl outprofile <index> committed-rate</index>                             |  |  |
|                                  | <unit> burst-size <volume> { deny   permit   pass }</volume></unit>                 |  |  |
|                                  | [dscp <value>]</value>                                                              |  |  |
| Access Control No-match 設定コマンド   |                                                                                     |  |  |
| グローバルコンフィグレーションモード               | AccessControl nomatch <index> ({deny   pass}</index>                                |  |  |
|                                  | [dscp <value>] [precedence <value>] [cos</value></value>                            |  |  |
|                                  | <value>])</value>                                                                   |  |  |
| Access Control ポートリスト設定コマン       | ۴<br>                                                                               |  |  |
| グローバルコンフィグレーションモード               | AccessControl portlist <datapath-id> &lt;1-2 or 1,2,3</datapath-id>                 |  |  |
|                                  | or 1,2,3-5>                                                                         |  |  |
| Access Control ポリシー 有効コマンド       |                                                                                     |  |  |
| グローバルコンフィグレーションモード               | AccessControl policy <index> enable</index>                                         |  |  |
| Access Control ポリシー 無効コマンド       |                                                                                     |  |  |
| グローバルコンフィグレーションモード               | no AccessControl policy <index> [enable]</index>                                    |  |  |
|                                  |                                                                                     |  |  |

Access Control クラス設定参照コマンド

| 特権モード | show                                                                               | AccessControl | classifier | {all |  |
|-------|------------------------------------------------------------------------------------|---------------|------------|------|--|
|       | <classifier-< th=""><th>number&gt;}</th><th></th><th></th><th></th></classifier-<> | number>}      |            |      |  |

#### Access Control クラスグループ設定参照コマンド

| 特権モード                            | show AccessControl classifier group {all              |  |
|----------------------------------|-------------------------------------------------------|--|
|                                  | <group index="">}</group>                             |  |
| Access Control Inprofile 設定参照コマ  | ンド                                                    |  |
| 特権モード                            | show AccessControl inprofile                          |  |
| Access Control outprofile 設定参照コマ | マンド                                                   |  |
| 特権モード                            | show AccessControl outprofile                         |  |
| Access Control No-match 設定参照コマ   | マンド                                                   |  |
| 特権モード                            | show AccessControl nomatch                            |  |
| Access Control ポートリスト設定参照コマンド    |                                                       |  |
| 特権モード                            | show AccessControl portlist                           |  |
| Access Control ポリシー設定参照コマンド      |                                                       |  |
| 特権モード                            | show AccessControl policy {all                        |  |
|                                  | <policy-number>}</policy-number>                      |  |
| Access Control ポリシーシーケンス設定参照コマンド |                                                       |  |
| 特権モード                            | show AccessControl policy-sequence port               |  |
|                                  | <port num=""> sort { policy-index   sequence }</port> |  |

| Eile       Edit       Setup       Control       Window       Help         M12GL32       enable       M12GL32       enable       Image: Setup       M12GL32       Image: Setup       M12GL32       Image: Setup       M12GL32       Image: Setup       M12GL32       Image: Setup       M12GL32       Image: Setup       M12GL32       Image: Setup       Image: Setup | 📕 Tera Term - VT                                                                                                    |                                                                                                    |                                                         |                          |                                         |
|----------------------------------------------------------------------------------------------------|----------------------------------------------------------------------------------------------------|----------------------------------------------------------------------------------------------------|---------------------------------------------------------|--------------------------|-----------------------------------------|
| M12GL3> enable<br>M12GL3> enable<br>M12GL3(confis)# accesscontrol classifier 1 vlan 1<br>M12GL3(confis)# accesscontrol outprofile 1 cos 5<br>M12GL3(confis)# accesscontrol nomatch 1 deny<br>M12GL3(confis)# accesscontrol portlist 1 1-6<br>M12GL3(confis)# accesscontrol policy 1 portlist 1 classifier 1 single policy-seq<br>uence 1 inprofile 1 nomatch 1 outprofile 1<br>M12GL3(confis)# accesscontrol policy all<br>M12GL3(confis)# end<br>M12GL3(sonfis)# end<br>M12GL3# show accesscontrol policy all<br>Policy : Total Entries : 1<br>Index Classifier Type Seq. In-Profile No-Match Out-Profile PortList Status<br>1 1 Single 1 1 1 1 Enabled<br>M12GL3# show accesscontrol policy 1<br>Policy Index : 1<br>Policy Sequence : 1<br>Classifier Index : 1 Type: Single<br>In-Profile Action : Index=1 Action=Permit, CoS=5<br>Out-Profile Action : Index=1 Action=Deny<br>Committed Rate : 8<br>Burst Size: 16KB<br>No-Match Action : Index=1 Action=Deny                                                                                                    | <u>F</u> ile <u>E</u> dit <u>S</u> etup C <u>o</u> ntrol                                                                                                    | <u>W</u> indow <u>H</u> elp                                                                                                    |                                                         |                          |                                         |
| Policy : Index Classifier Type Seq. In-Profile No-Match Out-Profile PortList Status<br>1 1 Single 1 1 1 1 1 Enabled<br>M12GL3# show accesscontrol policy 1<br>Policy Index : 1<br>Policy Sequence : 1<br>Classifier Index : 1 Type: Single<br>In-Profile Action : Index=1 Action=Permit, CoS=5<br>Out-Profile Action : Index=1 Action=Deny<br>Committed Rate : 8<br>Burst Size: 16KB<br>No-Match Action : Index=1 Action=Deny                                                                                                    | M12GL3> enable<br>M12GL3# config<br>M12GL3(config)# accesscont<br>M12GL3(config)# accesscont<br>M12GL3(config)# accesscont<br>M12GL3(config)# accesscont<br>M12GL3(config)# accesscont<br>Uncel inprofile 1 nomatcl<br>M12GL3(config)# end<br>M12GL3(config)# end<br>M12GL3(config)# end<br>M12GL3# show accesscontrol | rol classifier 1<br>rol inprofile 1<br>rol outprofile 1<br>rol nomatch 1 der<br>rol portlist 1 1<br>rol policy 1 port<br>n 1 outprofile 1<br>policy all | vlan 1<br>cos 5<br>committed-r<br>v<br>6<br>list 1 clas | ate 8 burs<br>sifier 1 s | ▲<br>t-size 16 deny<br>ingle policy-seq |
| Policy Index : 1<br>Policy Sequence : 1<br>Classifier Index : 1 Type: Single<br>In-Profile Action : Index=1 Action=Permit, CoS=5<br>Out-Profile Action : Index=1 Action=Deny<br>Committed Rate : 8 Burst Size: 16KB<br>No-Match Action : Index=1 Action=Deny                                                                                                    | Index Classifier Type S<br>Index Classifier Type S<br>1 1 Single<br>M12GL3# show accesscontrol                                                                                                    | eq. In-Profile 1<br>1 1<br>policy 1                                                                                                    | lo-Match Out<br>1                                       | -Profile P<br>           | ortList Status<br>1 Enabled             |
| Port List : Index=1 Port=1-6                                                                                                    | Policy Index : 1<br>Policy Sequence : 1<br>Classifier Index : 1<br>In-Profile Action : Inde<br>Out-Profile Action : Inde<br>Committed Rate : 8<br>No-Match Action : Inde<br>Port List : Inde                                                                                                    | Type: Sir<br>x=1 Action=Pe<br>Burst Siz<br>x=1 Action=De<br>x=1 Action=De<br>x=1 Port=1-6                                                               | ngle<br>ermit, CoS=5<br>eny<br>ee: 16KB<br>eny          | C                        |                                         |

図 4-5 Access Control ポリシーの設定参照

(show AccessControl policy all)

(show AccessControl policy 1)

### 4.6. QoSの設定

【グローバルコンフィグレーションモード】にて QoS の設定を行います。基本情報の参照は、 【特権モード】にて【show mls qos】で参照してください。

#### QoS 有効コマンド

| グローバルコンフィグレーションモード           | mls qos                                             |
|------------------------------|-----------------------------------------------------|
| QoS 無効コマンド                   |                                                     |
| グローバルコンフィグレーションモード           | no mls qos                                          |
| CoS Traffic Class マッピング設定コマン | ノド                                                  |
| グローバルコンフィグレーションモード           | priority-queue cos-map <traffic class=""></traffic> |
|                              | <priority></priority>                               |
| QoS 設定参照コマンド                 |                                                     |
| 特権モード                        | show mls qos                                        |
| CoS マップ参照コマンド                |                                                     |
| 特権モード                        | show priority-queue cos-map                         |

| 💻 Tera To                 | erm - VT                                                           |   |
|---------------------------|--------------------------------------------------------------------|---|
| <u>F</u> ile <u>E</u> dit | <u>S</u> etup Control <u>W</u> indow <u>H</u> elp                  |   |
| M12GL3> ena               | ble                                                                | ^ |
| M12GL3# CON               | tig<br>ig)# mle goe                                                |   |
| M12GL3(conf               | is)# mis qos<br>is)# prinrity-queue cos-map 3 N                    |   |
| M12GL3(conf               | ig)# priority-queue cos-map 3 1                                    |   |
| M12GL3(conf               | ig)# priority-queue cos-map 2 2                                    |   |
| M12GL3(conf               | ig)# priority-queue cos-map 2 3                                    |   |
| M12GL3(conf               | ig)# priority-queue cos-map 1 4                                    |   |
| M12GL3(CONT               | ig)# priority-queue cos-map   5<br>ig)# priority-queue cos-map 0 6 |   |
| M12GL3(conf               | ig)# priority-queue cos-map 0 0<br>ig)# priority-queue cos-map 0 7 |   |
| M12GL3(conf               | ig)# end                                                           |   |
| M12GL3#                   |                                                                    |   |
| M12GL3# sho               | w mls qos                                                          |   |
| Quality of                | Service Status: Enabled                                            |   |
| M12GL3‡ sho               | w priority-queue cos-map                                           |   |
| Priority                  | Traffic Class                                                      |   |
| 0                         | 3                                                                  |   |
| 1                         | 3                                                                  |   |
| 2                         | 2                                                                  |   |
| 3                         | 2                                                                  |   |
| 4                         | 1                                                                  |   |
| 6                         | ,<br>0                                                             |   |
| 7                         | Ō                                                                  |   |
| M12GL3#                   |                                                                    |   |

図 4-6 QoS 設定参照 (show mls qos)

### 4.7. 帯域幅の制御設定

【インターフェースコンフィグレーションモード】にて Egress rate limiting の設定を行います。 基本情報の参照は、【特権モード】にて【show egress-rate-limit】で参照してください。

### egress-rate-limitting 設定コマンド

| インターフェースコンフィグレーションモード          | egress-rate-limit [ <unit(1mbps unit)="">]</unit(1mbps> |
|--------------------------------|---------------------------------------------------------|
| egress-rate-limitting 設定参照コマンド |                                                         |
| 特権モード                          | show egress-rate-limit                                  |

| 🛄 Те         | ra Term -                  | VT                                           |   |
|--------------|----------------------------|----------------------------------------------|---|
| <u>F</u> ile | <u>E</u> dit <u>S</u> etup | C <u>o</u> ntrol <u>W</u> indow <u>H</u> elp |   |
| M12GL3       | > enable                   |                                              | ~ |
| M12GL3       | # config_                  |                                              |   |
| M12GL3       | (config)# int              | erface gigabitethernet0/1                    |   |
| M12GL3       | (config-if)#               | egress-rate-limit 10                         |   |
| M12GL3       | (config-if)#               | end                                          |   |
| M12GL3       | I                          |                                              |   |
| M12GL3       | <b>∦</b> show egress       | -rate-limit                                  |   |
| Port         | Bandwidth                  | Status                                       |   |
|              |                            |                                              |   |
| 1            | 10                         | Enabled                                      |   |
| 2            | 1023                       | Disabled                                     |   |
| 3            | 1023                       | Disabled                                     |   |
| 4            | 1023                       | Disabled                                     |   |
| 5            | 1023                       | Disabled                                     |   |
| 6            | 1023                       | Disabled                                     |   |
| 7            | 1023                       | Disabled                                     |   |
| 8            | 1023                       | Disabled                                     |   |
| 9            | 1023                       | Disabled                                     |   |
| 10           | 1023                       | Disabled                                     |   |
| 11           | 1023                       | Disabled                                     |   |
| 12           | 1023                       | Disabled                                     |   |
| MI2CL 9      | #                          |                                              | ~ |

#### 図 4-7 帯域制御設定参照

(show egress-rate-limit)

### 4.8. ストームコントロールの設定

【インタフェイスコンフィグレーションモード】にてストームコントロールの設定を行います。 基本情報の参照は、【特権モード】にて【show egress-rate-limit】で参照してください。

#### ストームコントロール閾値設定コマンド

| インターフェースコンフィグレーションモード                          | storm-control threshold <value></value> |  |  |  |
|------------------------------------------------|-----------------------------------------|--|--|--|
| Broadcast ストームコントロール設定コマンド                     |                                         |  |  |  |
| インターフェースコンフィグレーションモード                          | storm-control broadcast                 |  |  |  |
| Broadcast ストームコントロール削除コマ                       | ンド                                      |  |  |  |
| インターフェースコンフィグレーションモード                          | no storm-control broadcast              |  |  |  |
| Multicast ストームコントロール設定コマンド                     |                                         |  |  |  |
| インターフェースコンフィグレーションモード storm-control multicast  |                                         |  |  |  |
| Multicast ストームコントロール削除コマンド                     |                                         |  |  |  |
| インターフェースコンフィグレーションモード                          | no storm-control multicast              |  |  |  |
| Unicast ストームコントロール設定コマンド                       |                                         |  |  |  |
| インターフェースコンフィグレーションモード                          | storm-control unicast                   |  |  |  |
| Unicast ストームコントロール削除コマンド                       |                                         |  |  |  |
| インターフェースコンフィグレーションモード no storm-control unicast |                                         |  |  |  |
| ストームコントロール設定参照コマンド                             |                                         |  |  |  |
| 特権モード                                          | show storm-control                      |  |  |  |

| 🛄 Te         | ra Term -                  | VT                  |                   |          |       |
|--------------|----------------------------|---------------------|-------------------|----------|-------|
| <u>F</u> ile | <u>E</u> dit <u>S</u> etup | Control <u>W</u> in | idow <u>H</u> elp |          |       |
| M12GL3       | > enable                   |                     |                   |          | ^     |
| M12GL3:      | ‡ config                   |                     |                   |          |       |
| M12GL3       | (config)# int              | terface gigal       | bitethernetU,     | 100      |       |
| MIZGE3       | (config-if)#               | storm-contri        | ol threshold      | 100      |       |
| M12GL3       | (config-if)#               | storm-contri        | ol multicast      |          |       |
| M12GL3       | (config-if)♯               | storm-contri        | ol unicast        |          |       |
| M12GL3       | (config-if)#               | end                 |                   |          |       |
| M12GL3:      | #                          |                     |                   |          |       |
| M12GL3:      | ♯ show storm∙              | -control            |                   |          |       |
|              |                            |                     |                   |          |       |
| Port :       | Storm Contro               | I Setting:          | M. 11 1           | Thursday |       |
| NO.          | ULF                        | Broaucast           | multicast         | mreshord |       |
| 1            | Enabled                    | Enabled             | Enabled           | 100      |       |
| 2            | Disabled                   | Disabled            | Disabled          | 0        |       |
| 3            | Disabled                   | Disabled            | Disabled          | 0        |       |
| 4            | Disabled                   | Disabled            | Disabled          | 0        |       |
| 5            | Disabled                   | Disabled            | Disabled          | 0        |       |
| 6            | Disabled                   | Disabled            | Disabled          | 0        |       |
| 6            | Disabled                   | Disabled            | Disabled          | U        |       |
| 0            | Disabled                   | Disabled            | Disabled          | 0        |       |
| 10           | Disabled                   | Disabled            | Disabled          | 0        |       |
| 11           | Disabled                   | Disabled            | Disabled          | Ň        |       |
| 12           | Disabled                   | Disabled            | Disabled          | Ŏ        |       |
|              |                            |                     |                   |          |       |
| M12GL3:      | #                          |                     |                   |          | ×     |
|              | 50 A                       | 0 71                | /                 |          | 54400 |
|              | 凶 4-                       | -ひ へ                |                   | ントロール設え  | E梦照   |

(show storm-control)

### 4.9. IEEE802.1X認証機能の設定

【グローバルコンフィグレーションモード】と【インターフェースコンフィグレーションモード】に て IEEE802.1X の設定を行います。基本情報の参照は、【特権モード】にて【show dot1x <1-2 or 1,2,3 or 1,2,3-5>】で参照してください。

#### NAS ID 設定コマンド<Port Based Mode、MAC Based Mode>

| グローバルコンフィグレーションモード                                                          | dot1x nas-id <nasid></nasid>                    |  |  |  |
|-----------------------------------------------------------------------------|-------------------------------------------------|--|--|--|
| 認証要求の際の動作設定コマンド <port based="" mode=""></port>                              |                                                 |  |  |  |
| インターフェースコンフィグレーションモード                                                       | dot1x port-control {auto   force-authorized     |  |  |  |
|                                                                             | force-unauthorized }                            |  |  |  |
| 定期的再認証 enable 設定コマンド <port i<="" th=""><th>Based Mode&gt;</th></port>       | Based Mode>                                     |  |  |  |
| インターフェースコンフィグレーションモード                                                       | dot1x re-authentication                         |  |  |  |
| 定期的再認証 disable 設定コマンド <port< th=""><th>Based Mode&gt;</th></port<>          | Based Mode>                                     |  |  |  |
| インターフェースコンフィグレーションモード                                                       | no dot1x re-authentication                      |  |  |  |
| 再認証取得間隔設定コマンド <port based<="" th=""><th>Mode、MAC Based Mode&gt;</th></port> | Mode、MAC Based Mode>                            |  |  |  |
| インターフェースコンフィグレーションモード                                                       | dot1x timeout re-authperiod <seconds></seconds> |  |  |  |
| クライアントタイムアウト時間設定コマン                                                         | ド <port based="" mode="" mode、mac=""></port>    |  |  |  |
| インターフェースコンフィグレーションモード                                                       | dot1x timeout supp-timeout <seconds></seconds>  |  |  |  |
| 認証サーバタイムアウト時間設定コマンド                                                         | <port based="" mode="" mode、mac=""></port>      |  |  |  |
| インターフェースコンフィグレーションモード                                                       | dot1x timeout server <seconds></seconds>        |  |  |  |
| 認証失敗時待機時間コマンド <port based<="" th=""><th>Mode、MAC Based Mode&gt;</th></port> | Mode、MAC Based Mode>                            |  |  |  |
| インターフェースコンフィグレーションモード                                                       | dot1x timeout quiet-period <seconds></seconds>  |  |  |  |
| 認証再送信要求間隔設定コマンド <port based="" mode="" mode、mac=""></port>                  |                                                 |  |  |  |
| インターフェースコンフィグレーションモード                                                       | dot1x timeout tx-period <seconds></seconds>     |  |  |  |
| 認証最大再送信試行回数設コマンド <port based="" mode="" mode、mac=""></port>                 |                                                 |  |  |  |
| インターフェースコンフィグレーションモード                                                       | dot1x max-req <value></value>                   |  |  |  |
| 再認証状態初期化設定コマンド <port based="" mode=""></port>                               |                                                 |  |  |  |
| インターフェースコンフィグレーションモード                                                       | dot1x re-authenticate                           |  |  |  |
| 認証状態初期設定コマンド <port based="" m<="" th=""><th>1ode&gt;</th></port>            | 1ode>                                           |  |  |  |
| インターフェースコンフィグレーションモード                                                       | dot1x init                                      |  |  |  |
| 認証要求時コマンド <port based="" mode、<="" th=""><th>MAC Based Mode&gt;</th></port> | MAC Based Mode>                                 |  |  |  |
| インターフェースコンフィグレーションモード                                                       | dot1x control-direction {both   in}             |  |  |  |
| Mode 切り替えコマンド(Port Based Mode, MAC Based Mode)                              |                                                 |  |  |  |
| インターフェースコンフィグレーションモード                                                       | dot1x port-auth-mode { port-based   mac-based } |  |  |  |

認証状態初期設定コマンド<MAC Based Mode>

| インターフェースコンフィグレーションモード | dot1x mac-based init <mac address=""></mac> |
|-----------------------|---------------------------------------------|
|                       |                                             |

| 再認証状態初期化設定コマンド <mac bas<="" th=""><th>sed Mode&gt;</th></mac>      | sed Mode>                                                 |  |  |
|--------------------------------------------------------------------|-----------------------------------------------------------|--|--|
| インターフェースコンフィグレーションモード                                              | dot1x mac-based re-authenticate <mac address=""></mac>    |  |  |
| 定期的再認証 enable 設定コマンド <mac< th=""><th>Based Mode&gt;</th></mac<>    | Based Mode>                                               |  |  |
| インターフェースコンフィグレーションモード                                              | dot1x mac-based re-authentication <mac< th=""></mac<>     |  |  |
|                                                                    | address>                                                  |  |  |
| Guest Access 設定コマンド                                                |                                                           |  |  |
| インターフェースコンフィグレーションモード                                              | dot1x guest-vlan <vlan-id></vlan-id>                      |  |  |
| Default VLAN 設定コマンド                                                |                                                           |  |  |
| インターフェースコンフィグレーションモード                                              | dot1x default-vlan <vlan-id></vlan-id>                    |  |  |
| 認証 VLAN 設定コマンド <port based="" mo<="" th=""><th>ode&gt;</th></port> | ode>                                                      |  |  |
| インターフェースコンフィグレーションモード                                              | dot1x dynamic-vlan                                        |  |  |
| Guest Access への適用条件設定コマンド・                                         | <port based="" mode=""></port>                            |  |  |
| インターフェースコンフィグレーションモード                                              | dot1x guest-access {timeout   both   auth-fail}           |  |  |
| Force Authorized MAC Address の設定コマンド                               |                                                           |  |  |
| インターフェースコンフィグレーションモード                                              | dot1x forceauthorized MAC <mac address=""></mac>          |  |  |
|                                                                    | mask-bit <mask-len> auth-mode {authorized  </mask-len>    |  |  |
|                                                                    | unauthorized } portlist <1-2 or 1,2,3 or 1,2,3-5>         |  |  |
| 認証情報設定参照コマンド <port based="" mode="" mode、mac=""></port>            |                                                           |  |  |
| 特権モード                                                              | show dot1x {port-based <1-2 or 1,2,3 or 1,2,3-5>          |  |  |
|                                                                    | mac-based <port num="">}</port>                           |  |  |
| Force Authorized MAC Address 設定参                                   | 照コマンド                                                     |  |  |
| 特権モード                                                              | show dot1x forceAuthorized-MAC {all   single              |  |  |
|                                                                    | <mac address=""> }</mac>                                  |  |  |
| Guest Access、Default VLAN 設定参照                                     | コマンド                                                      |  |  |
| 特権モード                                                              | show dot1x guest-default-vlan                             |  |  |
| Statistics(802.1x)コマンド                                             |                                                           |  |  |
| 特権モード                                                              | show dot1x statistics <port num=""> {since-reset  </port> |  |  |
|                                                                    | since-up }                                                |  |  |

| 🛄 Tera Term – 🕔                                                                                                    | л                                                                                                    |                                                                                                    |                                                                        |                                       | × |
|----------------------------------------------------------------------------------------------------|----------------------------------------------------------------------------------------------------|----------------------------------------------------------------------------------------------------|------------------------------------------------------------------------|---------------------------------------|---|
| <u>F</u> ile <u>E</u> dit <u>S</u> etup (                                                                                                    | C <u>o</u> ntrol <u>W</u> indow <u>H</u> elp                                                                                                    |                                                                                                    |                                                                        |                                       |   |
| M12GL3> enable<br>M12GL3# confis<br>M12GL3(confis)# dot1<br>M12GL3(confis)# inte<br>M12GL3(confis)# inte<br>M12GL3(confis=if)# c<br>M12GL3(confis=if)# c<br>M12GL3(confis=if)# c<br>M12GL3(confis=if)# c<br>M12GL3(confis=if)# c<br>M12GL3(confis=if)# e<br>M12GL3# show dot1x p<br>NAS ID : M12PWR | Ix nas-id M12PWR<br>erface sigabitetherne<br>dottx port-control au<br>dottx dynamic-vlan<br>dottx guest-access au<br>dottx guest-access au<br>dottx default-vlan 1<br>dottx re-authenticati<br>end<br>port-based 1 | t0/1<br>to<br>th-fail<br>on                                                                                                    |                                                                        |                                       | < |
| Port No : 1<br>Port Status<br>Port Control<br>Quiet Period<br>Supplicant Timeout<br>Maxumum Request<br>Re-auth Status<br>Dynamic YLAN<br>Default VLAN ID<br>M12GL3#                                                                                                    | Authorized MAC Addre<br>: Unauthorized<br>: Auto<br>: 60 seconds<br>: 30 seconds<br>: 2<br>: Enabled<br>: Enabled<br>: 1                                                                                           | SS::::<br>OperControlDirection<br>AdminControlDirection<br>Transmission Period<br>Server Timeout<br>Re-auth Period<br>Currnet PVID<br>Guest VLAN ID<br>Guest Access Mode | : Both<br>: Both<br>: 30<br>: 30<br>: 3600<br>: 1<br>: 100<br>: Auth 1 | seconds<br>seconds<br>seconds<br>Fail |   |

図 4-9 IEEE802.1X 認証設定と参照(Port Based Mode)

|                                                                                                    | ol <u>W</u> indow                                      | <u>H</u> elp                                     |                                                                     |                                                     |                                     |   |
|----------------------------------------------------------------------------------------------------|--------------------------------------------------------|--------------------------------------------------|---------------------------------------------------------------------|-----------------------------------------------------|-------------------------------------|---|
| 12GL3> enable<br>12GL3# config<br>12GL3(config)# dot1x na<br>12GL3(config)# interfac<br>12GL3(config=if)# dot1><br>12GL3(config=if)# end<br>12GL3# show dot1x mac-b | us-id M12PWR<br>e gigabitet1<br>port-auth-n<br>mased 2 | nernet0/2<br>mode mac∽ba                         | ised                                                                |                                                     |                                     | ~ |
| NAS ID: M12PWR<br>Transmission Period: 30<br>Supplicant Timeout: 30<br>Server Timeout: 30<br>Supplicant MAC Addr Ts                                                 | Port No<br>seconds<br>seconds<br>seconds<br>rpe MAC    | 2 Number<br>Maxumu<br>Quiet<br>Re-aut<br>Control | r of Supplica<br>um Request<br>Period<br>:hentication<br>Auth Statu | ant : 51<br>: 2<br>: 60<br>Period: 36<br>us Re-auth | 12<br>) seconds<br>600 seconds<br>n |   |
| No entry exist!<br>12GL3#                                                                                                    |                                                        |                                                  |                                                                     |                                                     | 1.70                                |   |

図 4-10 IEEE802.1X 認証設定と参照(MAC Based Mode)

# 4.10. IGMP Snoopingの設定

【グローバルコンフィグレーションモード】および【インターフェースコンフィグレーションモード】 にて IGMP Snooping の設定を行います。

#### IGMP Snooping 有効設定コマンド

| グローバルコンフィグレーションモード                | ip igmp snooping enable                                                 |  |  |  |
|-----------------------------------|-------------------------------------------------------------------------|--|--|--|
| IGMP Snooping 無効設定コマンド            |                                                                         |  |  |  |
| グローバルコンフィグレーションモード                | no ip igmp snooping enable                                              |  |  |  |
| IGMP Snooping エージングタイム設定コ         | コマンド                                                                    |  |  |  |
| グローバルコンフィグレーションモード                | ip igmp snooping aging-time {router   host}                             |  |  |  |
|                                   | <sec></sec>                                                             |  |  |  |
| IGMP Snooping 転送間隔設定コマンド          |                                                                         |  |  |  |
| グローバルコンフィグレーションモード                | ip igmp snooping report-forward-interval <sec></sec>                    |  |  |  |
| VLAN フィルタ設定コマンド                   |                                                                         |  |  |  |
| グローバルコンフィグレーションモード                | ip igmp snooping vlan-filter vlan <vlan-id></vlan-id>                   |  |  |  |
| VLAN フィルタ解除コマンド                   |                                                                         |  |  |  |
| グローバルコンフィグレーションモード                | no ip igmp snooping vlan-filter vlan <vlan-id></vlan-id>                |  |  |  |
| IGMP Snooping マルチキャストルーティング設定コマンド |                                                                         |  |  |  |
| グローバルコンフィグレーションモード                | ip igmp snooping mrouter learn {igmp                                    |  |  |  |
|                                   | pim-dvmrp   both}                                                       |  |  |  |
| IGMP Snooping マルチキャストインター         | -フェース設定コマンド                                                             |  |  |  |
| グローバルコンフィグレーションモード                | ip igmp snooping mrouter interface <interface< th=""></interface<>      |  |  |  |
|                                   | name>                                                                   |  |  |  |
| IGMP Snooping マルチキャストインター         | -フェース削除コマンド                                                             |  |  |  |
| グローバルコンフィグレーションモード                | no ip igmp snooping mrouter interface <interface< th=""></interface<>   |  |  |  |
|                                   | name>                                                                   |  |  |  |
| IGMP Snooping スタティック設定コマン         | 37                                                                      |  |  |  |
| グローバルコンフィグレーションモード                | ip igmp snooping vlan <vlan-id> static <mac< th=""></mac<></vlan-id>    |  |  |  |
|                                   | address> interface <interface name=""></interface>                      |  |  |  |
| IGMP Snooping スタティック削除コマン         | ·ド                                                                      |  |  |  |
| グローバルコンフィグレーションモード                | no ip igmp snooping vlan <vlan-id> static <mac< th=""></mac<></vlan-id> |  |  |  |
|                                   | address> interface <interface name=""></interface>                      |  |  |  |
| Leave 遅延時間設定コマンド                  |                                                                         |  |  |  |
|                                   |                                                                         |  |  |  |

### IGMP Snooping Leave 設定コマンド

| インターフェースコンフィグレーションモード  | ip igmp snooping immediate-leave        |  |  |
|------------------------|-----------------------------------------|--|--|
| IGMP Snooping 設定参照コマンド |                                         |  |  |
| 特権モード                  | show ip igmp snooping conf              |  |  |
| マルチキャスト設定参照コマンド        |                                         |  |  |
| 特権モード                  | show ip igmp snooping mrouter           |  |  |
| VLAN フィルタテーブル設定参照コマンド  |                                         |  |  |
| 特権モード                  | show ip igmp snooping vlan-filter-table |  |  |
| モード設定参照コマンド            |                                         |  |  |
| 特権モード                  | show ip igmp snooping leave-mode        |  |  |
|                        |                                         |  |  |

| 🛄 Tera Term - VT                                                                                                    |                                                             |
|----------------------------------------------------------------------------------------------------|-------------------------------------------------------------|
| <u>Eile E</u> dit <u>S</u> etup Control <u>W</u> indow <u>H</u> elp                                                                                                    |                                                             |
| M12GL3> enable<br>M12GL3> enable<br>M12GL3(confis)# ip igmp snooping mouter learn both<br>M12GL3(confis)# ip igmp snooping mrouter learn both<br>M12GL3(confis)# ip igmp snooping vlan 1 static 01:00:5e:0a:0a:<br>M12GL3(confis)# ip igmp snooping vlan 1 static 01:00:5e:0b:0b:<br>M12GL3(confis)# ip igmp snooping vlan 1 static 01:00:5e:0a:0a:<br>M12GL3(confis)# ip igmp snooping vlan 1 static 01:00:5e:0a:0a:<br>M12GL3(confis)# ip igmp snooping vlan 1 static 01:00:5e:0a:0a:<br>M12GL3(confis)# ip igmp snooping vlan 1 static 01:00:5e:0a:0a:<br>M12GL3(confis)# interface gigabitethernet0/3<br>M12GL3(confis-if)# ip igmp snooping immediate-leave<br>M12GL3(confis-if)# end<br>M12GL3# show ip igmp snooping conf | Qa interface f0/1<br>Ob interface f0/1<br>Oa interface f0/2 |
| IGMP Snooping Status : Enabled<br>Self IP Address : From IP<br>Host Port Age-Out Time : 280 sec<br>Router Port Age-Out Time : 125 sec<br>Report Forward Interval : 5 sec                                                                                                    |                                                             |
| M12GL3# show ip igmp snooping mrouter                                                                                                    |                                                             |
| Dynamic Detection: PIM and DVMRP, IGMP Query                                                                                                    |                                                             |
| YLAN ID Fort List                                                                                                    |                                                             |
| No entries exist!                                                                                                    |                                                             |
| M12G13# show in igmn spooning leave-mode                                                                                                    |                                                             |
| Leone Delan Time - E ese                                                                                                    |                                                             |
| Leave being fille . J sec                                                                                                    |                                                             |
| Port Mode                                                                                                    |                                                             |
| 1 Normal                                                                                                    |                                                             |
| 2 Normal<br>3 Immediate                                                                                                    |                                                             |
| 4 Normal                                                                                                    |                                                             |
| 5 Normal                                                                                                    |                                                             |
| 6 Normal                                                                                                    |                                                             |
| / NOFMAI<br>8 Normal                                                                                                    |                                                             |
| 9 Normal                                                                                                    |                                                             |
| 10 Normal                                                                                                    |                                                             |
| 11 Normal                                                                                                    | 130                                                         |
| 12 Normal                                                                                                    |                                                             |
| M12GL3#                                                                                                    | ×                                                           |

図 4-11 IGMP Snooping の設定と参照

(show ip igmp snooping conf)

(show ip igmp snooping mrouter)

(show ip igmp snooping leave-mode)

### 5. ルーティング設定

### 5.1. RIPの設定

【インターフェースコンフィグレーションモード】と【ルータコンフィグレーションモード】にて RIPの設定を行います。基本設定情報は、【特権モード】にて【show ip rip database [vlan<vlan-id>]】で参照してください。

#### RIP 有効設定コマンド

| インターフェースコンフィグレーションモード    | ip routing rip                                                 |
|--------------------------|----------------------------------------------------------------|
| RIP 有効設定コマンド             |                                                                |
| インターフェースコンフィグレーションモード    | no ip routing rip                                              |
| RIP 認証モード設定コマンド          |                                                                |
| インターフェースコンフィグレーションモード    | ip rip authentication mode {text <text-string>  </text-string> |
|                          | md5 <shared-key>}</shared-key>                                 |
| 受信 RIP version 設定コマンド    |                                                                |
| インターフェースコンフィグレーションモード    | ip rip receive version {none   v1   v2   both}                 |
| 送信 RIP version 設定コマンド    |                                                                |
| インターフェースコンフィグレーションモード    | ip rip send version {none   v1   compatible-v1                 |
|                          | v2 }                                                           |
| Split Horizon 設定コマンド     |                                                                |
| インターフェースコンフィグレーションモード    | ip split-horizon                                               |
| Split Horizon 削除コマンド     |                                                                |
| インターフェースコンフィグレーションモード    | no ip split-horizon                                            |
| Poison Reverse 設定コマンド    |                                                                |
| インターフェースコンフィグレーションモード    | ip rip poison-reverse                                          |
| Poison Reverse 削除コマンド    |                                                                |
| インターフェースコンフィグレーションモード    | no ip rip poison-reverse                                       |
| Passive Interface 設定コマンド |                                                                |
| インターフェースコンフィグレーションモード    | ip rip passive-interface                                       |
| Passive Interface 削除コマンド |                                                                |
| インターフェースコンフィグレーションモード    | no ip rip passive-interface                                    |
| メトリック設定コマンド              |                                                                |
| インターフェースコンフィグレーションモード    | ip rip metric <value></value>                                  |

| ガーベジコレクションタイマー設定コマンド  |                                                       |  |  |  |
|-----------------------|-------------------------------------------------------|--|--|--|
| インターフェースコンフィグレーションモード | timers basic {update   timeout   garbage} <sec></sec> |  |  |  |
| Redistribute 設定コマンド   |                                                       |  |  |  |
| ルータコンフィグレーションモード      | redistribute {connected   static   OSPF}              |  |  |  |
| Redistribute 削除コマンド   |                                                       |  |  |  |
| ルータコンフィグレーションモード      | no redistribute {connected   static   OSPF}           |  |  |  |
| 優先度設定コマンド             |                                                       |  |  |  |
| ルータコンフィグレーションモード      | preference <preference></preference>                  |  |  |  |
| RIP 設定参照コマンド          |                                                       |  |  |  |
| 特権モード                 | show ip rip database                                  |  |  |  |
| RIP(vlan 毎) 設定参照コマンド  |                                                       |  |  |  |
| 特権モード                 | show ip rip database [vlan <vlan-id>]</vlan-id>       |  |  |  |

| 💻 Tera Term -                                                                                                    | VT                                                                                                    |                                                      |                             |      |        |                            | × |
|----------------------------------------------------------------------------------------------------|----------------------------------------------------------------------------------------------------|------------------------------------------------------|-----------------------------|------|--------|----------------------------|---|
| <u>F</u> ile <u>E</u> dit <u>S</u> etup                                                                                                    | C <u>o</u> ntrol <u>W</u> indo                                                                                                    | w <u>H</u> elp                                       |                             |      |        |                            |   |
| M12GL3> enable<br>M12GL3# config<br>M12GL3(config)# i<br>M12GL3(config-if)<br>M12GL3(config-if)<br>M12GL3(config-if)<br>M12GL3#<br>M12GL3# show ip r                                                                                       | nterface vlan10<br># ip routing rig<br># interface vlan<br># ip routing rig<br># end<br>•ip database                                           | 5<br>h20<br>5                                        |                             |      |        |                            | ~ |
| Redistribution:                                                                                                    | Direct Connected                                                                                                    | ł                                                    |                             |      |        |                            |   |
| Interface IP Add                                                                                                    | Iress Status                                                                                                    |                                                      |                             |      |        |                            |   |
| 192.168.10.1<br>192.168.20.1                                                                                                    | Enabled<br>Enabled                                                                                                    |                                                      |                             |      |        |                            |   |
| M12GL3 <b>#</b> show ip r                                                                                                    | ip database vlar                                                                                                    | n10                                                  |                             |      |        |                            |   |
| RIP Interface IF<br>RIP Status<br>Receive Method<br>Send Method<br>Metric<br>Authentication T<br>Key<br>Route Age Time<br>Garbage collecti<br>Regular Update T<br>Split Horizon<br>Poison Reverse<br>Passive Interfac<br>M12GL3# show ip r | Address: 192.16<br>Enable<br>v1 or<br>v1 cor<br>i 1<br>Vpe : NONE<br>:<br>180<br>on Time : 120<br>ime : 30<br>Enable<br>: Enable<br>ce : Disab | 88.10.1<br>v2<br>wpatible<br>ed<br>ed<br>led         |                             |      |        |                            |   |
| Network                                                                                                    | NetMask                                                                                                    | Gateway                                              | Protocol                    | Pref | Metric | Interface                  |   |
| 192.168.10.0<br>192.168.20.0<br>192.168.30.0<br>M12GI 3#                                                                                                    | 255.255.255.0<br>255.255.255.0<br>255.255.255.0                                                                                                | Direct Connecte<br>Direct Connecte<br>192.168.20.254 | ed local<br>ed local<br>rip | 120  | 2      | vlan10<br>vlan20<br>vlan20 |   |

#### 図 5-1 RIP の設定参照

(show ip rip database)

(show ip rip database vlan 1)

### 5.2. OSPFの設定

【グローバルコンフィグレーションモード】、【インターフェースコンフィグレーションモード】および【ルータコンフィグレーションモード】にて OSPF の設定を行います。

#### OSPF 有効設定コマンド

| グローバルコンフィグレーションモード    | ip routing ospf                                              |
|-----------------------|--------------------------------------------------------------|
| OSPF 無効設定コマンド         |                                                              |
| グローバルコンフィグレーションモード    | no ip routing ospf                                           |
| 認証モード設定コマンド           |                                                              |
| インターフェースコンフィグレーションモード | ip ospf authentication {message-digest   text                |
|                       | null }                                                       |
| 認証モード削除コマンド           |                                                              |
| インターフェースコンフィグレーションモード | no ip ospf authentication                                    |
| コスト設定コマンド             |                                                              |
| インターフェースコンフィグレーションモード | ip ospf cost <interface-cost></interface-cost>               |
| Dead Interval 設定コマンド  |                                                              |
| インターフェースコンフィグレーションモード | ip ospf dead-interval <dead-interval></dead-interval>        |
| Hello Interval 設定コマンド |                                                              |
| インターフェースコンフィグレーションモード | ip ospf hello-interval <hello-interval></hello-interval>     |
| 認証キーコマンド              |                                                              |
| インターフェースコンフィグレーションモード | ip ospf auth-key <key></key>                                 |
| 暗号化認証設定コマンド           |                                                              |
| インターフェースコンフィグレーションモード | ip ospf message-digest-key <key-id> md5 <key></key></key-id> |
| 暗号化認証削除コマンド           |                                                              |
| インターフェースコンフィグレーションモード | no ip ospf message-digest-key <key-id></key-id>              |
| プライオリティ設定コマンド         |                                                              |
| インターフェースコンフィグレーションモード | ip ospf priority <priority></priority>                       |
| 再送信設定コマンド             |                                                              |
| インターフェースコンフィグレーションモード | ip ospf retransmit-interval <interval></interval>            |
| 送信遅延時間設定コマンド          |                                                              |
| インターフェースコンフィグレーションモード | ip ospf transmit-delay <delay></delay>                       |
| ネットワークタイプ設定コマンド       |                                                              |
| インターフェースコンフィグレーションモード | ip ospf network {broadcast   non-broadcast                   |
|                       | point-to-point   point-to-multipoint }                       |

ルータ ID 設定コマンド

| ルータコンフィグレーションモード                                                                                                    | router-id <router-id></router-id>                                                                                                    |
|----------------------------------------------------------------------------------------------------|----------------------------------------------------------------------------------------------------|
| エリア設定コマンド                                                                                                    |                                                                                                    |
| ルータコンフィグレーションモード                                                                                                    | network <network> area <area-id></area-id></network>                                                                                                    |
| メトリック設定コマンド                                                                                                    |                                                                                                    |
| ルータコンフィグレーションモード                                                                                                    | default-information originate always [metric                                                                                                    |
|                                                                                                    | <value>][metric-type {1   2}]</value>                                                                                                    |
| スタブエリア設定コマンド                                                                                                    |                                                                                                    |
| ルータコンフィグレーションモード                                                                                                    | area <area-id> stub [no-summary]</area-id>                                                                                                    |
| スタブアリア削除コマンド                                                                                                    |                                                                                                    |
| ルータコンフィグレーションモード                                                                                                    | no area <area-id> stub</area-id>                                                                                                    |
| エリア総合設定コマンド                                                                                                    |                                                                                                    |
| ルータコンフィグレーションモード                                                                                                    | area <area-id> virtual-link <router-id></router-id></area-id>                                                                                                    |
|                                                                                                    | [hello-interval <sec>] [retransmit-interval <sec>]</sec></sec>                                                                                                    |
|                                                                                                    | [dead-interval <sec>] [transmit-delay <sec>]</sec></sec>                                                                                                    |
|                                                                                                    | {[authentication-key <key>]  </key>                                                                                                    |
|                                                                                                    | [message-digest-key <key-id> md5 <key>]}</key></key-id>                                                                                                    |
| バーチャルリンク削除コマンド                                                                                                    |                                                                                                    |
| ルータコンフィグレーションモード                                                                                                    | no area <area-id> virtual-link <router-id></router-id></area-id>                                                                                                    |
| Summary Address 設定コマンド                                                                                                    |                                                                                                    |
| ルータコンフィグレーションモード                                                                                                    | summary-address <network> <mask> <area-id></area-id></mask></network>                                                                                                    |
|                                                                                                    | [not-advertise]                                                                                                    |
| Summary Address 削除コマンド                                                                                                    |                                                                                                    |
| ルータコンフィグレーションモード                                                                                                    | no summary-address <network> <mask></mask></network>                                                                                                    |
|                                                                                                    | <area-id></area-id>                                                                                                    |
| Redistribute 設定コマンド                                                                                                    |                                                                                                    |
|                                                                                                    |                                                                                                    |
| ルータコンフィグレーションモード                                                                                                    | redistribute {connected   static   rip}                                                                                                    |
| ルータコンフィグレーションモード<br>Redistribute 削除コマンド                                                                                                    | redistribute {connected   static   rip}                                                                                                    |
| ルータコンフィグレーションモード         Redistribute 削除コマンド         ルータコンフィグレーションモード                                                                                                    | redistribute {connected   static   rip}<br>no redistribute {connected   static   rip}                                                                                                    |
| <ul> <li>ルータコンフィグレーションモード</li> <li>Redistribute 削除コマンド</li> <li>ルータコンフィグレーションモード</li> <li>Neighbor IP、プライオリティ設定コマン</li> </ul>                                              | redistribute {connected   static   rip}<br>no redistribute {connected   static   rip}                                                                                                    |
| ルータコンフィグレーションモード Redistribute 削除コマンド ルータコンフィグレーションモード Neighbor IP、プライオリティ設定コマン ルータコンフィグレーションモード                                                                            | redistribute {connected   static   rip}         no redistribute {connected   static   rip} <b>F</b> neighbor <ip> priority <priority></priority></ip>                                                            |
| <ul> <li>ルータコンフィグレーションモード</li> <li>Redistribute 削除コマンド</li> <li>ルータコンフィグレーションモード</li> <li>Neighbor IP、プライオリティ設定コマン</li> <li>ルータコンフィグレーションモード</li> <li>コスト設定コマンド</li> </ul> | redistribute {connected   static   rip}<br>no redistribute {connected   static   rip}<br><b>k</b><br>neighbor <ip> priority <priority></priority></ip>                                                           |
| ルータコンフィグレーションモード<br>Redistribute 削除コマンド<br>ルータコンフィグレーションモード<br>Neighbor IP、プライオリティ設定コマン<br>ルータコンフィグレーションモード<br>コスト設定コマンド<br>ルータコンフィグレーションモード                               | redistribute { connected   static   rip }     no redistribute { connected   static   rip } <b>k</b> neighbor <ip> priority <priority>     area <area-id> default-cost <cost></cost></area-id></priority></ip>    |
| ルータコンフィグレーションモードRedistribute 削除コマンドルータコンフィグレーションモードNeighbor IP、プライオリティ設定コマンルータコンフィグレーションモードコスト設定コマンドルータコンフィグレーションモードPreference 設定コマンド                                      | redistribute { connected   static   rip }     no redistribute { connected   static   rip } <b>&gt;</b> neighbor <ip> priority <priority>     area <area-id> default-cost <cost></cost></area-id></priority></ip> |

OSPF 設定参照コマンド

| 特権モード                      | show ip ospf config                                                 |
|----------------------------|---------------------------------------------------------------------|
| エリア設定参照コマンド                |                                                                     |
| 特権モード                      | show ip ospf area                                                   |
| 境界ルータ参照コマンド                |                                                                     |
| 特権モード                      | show ip ospf border-routers                                         |
| LSA 参照コマンド                 |                                                                     |
| 特権モード                      | show ip ospf database                                               |
| 拡張 LSA 参照コマンド              |                                                                     |
| 特権モード                      | show ip ospf database [external]                                    |
| インターフェース参照コマンド             |                                                                     |
| 特権モード                      | show ip ospf interface vlan <vlan-id></vlan-id>                     |
| Neighbor 参照コマンド            |                                                                     |
| 特権モード                      | show ip ospf neighbor                                               |
| LSA Request List 参照コマンド    |                                                                     |
| 特権モード                      | show ip ospf request-list <neighbor address="" ip=""></neighbor>    |
| Retransmission List 参照コマンド |                                                                     |
| 特権モード                      | show ip ospf retransmission-list <neighbor ip<="" th=""></neighbor> |
|                            | address>                                                            |
| Summary Address 参照コマンド     |                                                                     |
| 特権モード                      | show ip ospf summary-address                                        |
| Virtual Links 参照コマンド       |                                                                     |
| 特権モード                      | show ip ospf virtual-links                                          |

| 🛄 Tera Term                                                                                                    | - VT                                                                                                    |                                                                                                |                              |
|----------------------------------------------------------------------------------------------------|----------------------------------------------------------------------------------------------------|------------------------------------------------------------------------------------------------|------------------------------|
| <u>F</u> ile <u>E</u> dit <u>S</u> etu                                                                                                    | ıp C <u>o</u> ntrol <u>W</u> ind                                                                                                    | ow <u>H</u> elp                                                                                |                              |
| M12GL3> enable<br>M12GL3# config<br>M12GL3(config)#<br>M12GL3(config)#<br>M12GL3(config=rc<br>M12GL3(config=rc<br>M12GL3(config=rc<br>M12GL3(config=rc<br>M12GL3(config=rc<br>M12GL3(config=rc<br>M12GL3(config=rc)<br>M12GL3(config=rc)<br>M12GL3(con | ip routing ospf<br>router ospf<br>juter)# router-ic<br>puter)# network 1<br>puter)# network 1<br>puter)# exit<br>exit<br>ospf config<br>atus : Enabled<br>: 1.1.1.1<br>: Disabled<br>: NONE<br>detric: N/A<br>Interface Cour | i 1.1.1.1<br>92.168.10.1 area 0.0.0.0<br>92.168.20.1 area 0.0.0.0<br>11 SPF Algorithm Executed |                              |
| 0.0.0.0                                                                                                    | 2                                                                                                    | 8                                                                                              |                              |
| M12GL3# show ip                                                                                                    | ospf.neighbor                                                                                                    |                                                                                                |                              |
| Neighbor ID                                                                                                    | Pri Stat                                                                                                    | e Dead Time Address                                                                            | 17                           |
| 2.2.2.2<br>3.3.3.3                                                                                                    | 1 FULL<br>1 FULL                                                                                                    | /BACKUP 30 192.168.10.254<br>/BACKUP 30 192.168.20.254                                         |                              |
| M12GL3‡ show ip                                                                                                    | route                                                                                                    |                                                                                                |                              |
| Network                                                                                                    | NetMask                                                                                                    | Gateway Protocol Pref Me                                                                       | stric Interface              |
| 192.168.10.0<br>192.168.20.0<br>192.168.30.0                                                                                                    | 255.255.255.0<br>255.255.255.0<br>255.255.255.0                                                                                                    | Direct Connected local<br>Direct Connected local<br>182.168.20.254 ospf 110                    | vlan10<br>vlan20<br>2 vlan20 |
| M12GL3#                                                                                                    |                                                                                                    |                                                                                                | ~                            |

図 5-2 OSPF 設定参照

(show ip ospf config)

### 5.3. スタティックルーティング設定と参照

【グローバルコンフィグレーションモード】にてスタティックルーティング設定を行います。ル ーティングテーブルの参照は、【特権モード】にて【show ip route】で参照してください。

#### スタティックルーティング設定コマンド

| グローバルコンフィグレーションモード | ip route <destination ip=""> <mask> <gateway><br/><preference></preference></gateway></mask></destination> |
|--------------------|----------------------------------------------------------------------------------------------------|
| ルーティングテーブル参照コマンド   |                                                                                                    |
| 特権モード              | show ip route                                                                                              |

| 💻 Tera Term - VT                                                               |                                                                         |                                                                                    |                                         |                 |         |                                                  |   |
|--------------------------------------------------------------------------------|-------------------------------------------------------------------------|------------------------------------------------------------------------------------|-----------------------------------------|-----------------|---------|--------------------------------------------------|---|
| <u>F</u> ile <u>E</u> dit <u>S</u> etu                                         | p C <u>o</u> ntrol <u>W</u> ind                                         | low <u>H</u> elp                                                                   |                                         |                 |         |                                                  |   |
| M12GL3> enable<br>M12GL3# show ip                                              | route                                                                   |                                                                                    |                                         |                 |         |                                                  | ^ |
| Network                                                                        | NetMask                                                                 | Gateway                                                                            | Protocol                                | Pref            | Metric  | Interface                                        |   |
| 0.0.0.0<br>172.17.0.0<br>172.18.0.0<br>192.188.10.0<br>192.188.20.0<br>M12GL3# | 0.0.0.0<br>255.255.0.0<br>255.255.0.0<br>255.255.255.0<br>255.255.255.0 | 10.0.0.254<br>192.168.10.2<br>192.168.20.2<br>Direct Connected<br>Direct Connected | static<br>rip<br>ospf<br>local<br>local | 1<br>120<br>110 | 2<br>10 | vlan1000<br>vlan10<br>vlan20<br>vlan10<br>vlan20 |   |

図 5-3 ルーティングテーブル参照 (show ip route)

### 5.4. DHCPの設定

【グローバルコンフィグレーションモード】にて DHCP の設定を行います。

#### DHCP 有効設定コマンド

| グローバルコンフィグレーションモード     | dhcp-relay                                                |
|------------------------|-----------------------------------------------------------|
| DHCP 無効設定コマンド          |                                                           |
| グローバルコンフィグレーションモード     | no dhcp-relay                                             |
| DHCP ステータス設定コマンド       |                                                           |
| インターフェースコンフィグレーションモード  | dhcp-relay state {broadcast   unicast   disable}          |
| DHCP サーバ IP アドレス設定コマンド |                                                           |
| インターフェースコンフィグレーションモード  | dhcp relay-to <ip-address></ip-address>                   |
| DHCP 設定参照コマンド          |                                                           |
| 特権モード                  | show dhcp-relay-agent {global   vlan <vlan-id>}</vlan-id> |

| 🛄 Tera Term – 🕚                                                                                                    | л                                                                                                    |  |
|----------------------------------------------------------------------------------------------------|----------------------------------------------------------------------------------------------------|--|
| <u>F</u> ile <u>E</u> dit <u>S</u> etup                                                                                                    | C <u>o</u> ntrol <u>W</u> indow <u>H</u> elp                                                                                                   |  |
| M12GL3> enable<br>M12GL3# config<br>M12GL3(config)# the<br>M12GL3(config)# int<br>M12GL3(config=if)#<br>M12GL3(config=if)#<br>M12GL3(config=if)#<br>M12GL3# show dhcp-r<br>Global DHCP Relay<br>Interface IP Addre | p-relay<br>erface vlan10<br>dhcp-relay state unicast<br>dhcp relay-to 192.168.0.11<br>end<br>elay-agent global<br>Status : Enabled<br>ss State |  |
| 192.168.10.1<br>192.168.20.1                                                                                                    | Unicast<br>Disabled                                                                                                    |  |
| M12GL3# show dhcp-r<br>Interface IP<br>DHCP Relay State<br>DHCP Server IP 1<br>M12CL3#                                                                                                    | elay-agent vlan 10<br>: 192.168.10.1<br>: Unicast<br>: 192.168.0.11                                                                            |  |

図 5-4 DHCP 設定参照

(show dhcp-relay-agent global)

(show dhcp-relay-agent vlan 1)

### 5.5. VRRPの設定

【グローバルコンフィグレーションモード】および【インターフェースコンフィグレーションモード】 にて VRRP の設定を行います。

#### VRRP 有効コマンド

| グローバルコンフィグレーションモード    | ip vrrp enable                                                 |
|-----------------------|----------------------------------------------------------------|
| VRRP 無効コマンド           |                                                                |
| グローバルコンフィグレーションモード    | no ip vrrp enable                                              |
| VRRP ポート設定コマンド        |                                                                |
| インターフェースコンフィグレーションモード | ip vrrp <vrid> enable</vrid>                                   |
| VRRP ポート設定削除コマンド      |                                                                |
| インターフェースコンフィグレーションモード | ip vrrp <vrid> delete</vrid>                                   |
| VRID、IP アドレス設定コマンド    |                                                                |
| インターフェースコンフィグレーションモード | ip vrrp <vrid> ip <ip-address></ip-address></vrid>             |
| Preempt 設定コマンド        |                                                                |
| インターフェースコンフィグレーションモード | ip vrrp <vrid> preempt</vrid>                                  |
| Preempt 設定削除コマンド      |                                                                |
| インタフェイスコンフィグレーションモード  | no ip vrrp <vrid> preempt</vrid>                               |
| 優先度設定コマンド             |                                                                |
| インターフェースコンフィグレーションモード | ip vrrp <vrid> priority <priority></priority></vrid>           |
| 送信インターバル設定コマンド        |                                                                |
| インターフェースコンフィグレーションモード | ip vrrp <vrid> timer <interval></interval></vrid>              |
| 認証設定コマンド              |                                                                |
| インターフェースコンフィグレーションモード | ip vrrp <vrid> authentication {text <string>  </string></vrid> |
|                       | HMAC-IP}                                                       |
| 認証設定削除コマンド            |                                                                |
| インタフェイスコンフィグレーションモード  | no ip vrrp <vrid> authentication</vrid>                        |
| Related ポートの設定コマンド    |                                                                |
| インターフェースコンフィグレーションモード | ip vrrp <vrid> related <port> decrease</port></vrid>           |
|                       | <priority></priority>                                          |
| VRRP 設定参照コマンド         |                                                                |
| 特権モード                 | show ip vrrp conf                                              |
| VRID、VLAN ID 設定参照コマンド |                                                                |
| 特権モード                 | show ip vrrp <vrid> vlan <vlan-id></vlan-id></vrid>            |

| 🛄 Tera T                                                                                                    | erm - V                                                                                                    | J.                                                                                                    |                                                              |                              |                  |          | X |
|----------------------------------------------------------------------------------------------------|----------------------------------------------------------------------------------------------------|----------------------------------------------------------------------------------------------------|--------------------------------------------------------------|------------------------------|------------------|----------|---|
| <u>F</u> ile <u>E</u> dit                                                                                                    | <u>S</u> etup C                                                                                             | ontrol <u>W</u>                                                                                                    | indow <u>H</u>                                               | <u>t</u> elp                 |                  |          |   |
| M12GL3> ena<br>M12GL3# con<br>M12GL3(conf<br>M12GL3(conf<br>M12GL3(conf<br>M12GL3(conf<br>M12GL3(conf<br>M12GL3(conf<br>M12GL3(conf<br>M12GL3(conf<br>M12GL3)# sho | ble<br>fig<br>ig)‡ ip vi<br>ig)‡ inter<br>ig-if)‡ ip<br>ig-if)‡ ip<br>ig-if)‡ ip<br>ig-if)‡ er<br>w ip vrrp | rrp enabli<br>face vla<br>ovrrp 10<br>ovrrp 10<br>ovrrp 10<br>ovrrp 10<br>d<br>conf                                           | e<br>h10<br>ip 192.<br>preempt<br>related                    | 168.10.1<br>5 decrease 10    |                  |          |   |
| VRRP Statu<br>Total Entr                                                                                                    | is : Enat<br>ies : 2                                                                                        | oled                                                                                                    |                                                              | U. 1 . 15 . 11               | 01.1             |          |   |
| 10 10<br>20 20                                                                                                    | 255<br>255                                                                                                  | TRUE                                                                                                    | 1<br>1                                                       | 192.168.10.1<br>192.168.20.1 | MASTER<br>MASTER | UP<br>UP |   |
| Detailed V<br>VRID<br>VLAN ID<br>Priority<br>Preempt Mc<br>Advertisem<br>Virtual IF<br>Primary IF<br>Virtual MA<br>Authentica<br>Authentica<br>State<br>Related Pc | de<br>ent Interv<br>Address<br>C Address<br>tion Type<br>tion Key<br>tive Statu                             | iation :<br>: 10<br>: 10<br>: 255<br>: TRUE<br>/al: 1<br>: 192.<br>: 192.<br>: 00:00<br>:<br>: MASTI<br>Js : UP<br>rityDecrei | 168.10.1<br>168.10.1<br>1:5e:00:<br>Authent<br><br>ER<br>ase | 01:0a<br>ication             |                  |          |   |
| 1<br>2<br>3<br>4<br>5<br>6<br>7<br>8<br>9<br>10<br>11<br>11                                                                                                    |                                                                                                    | 10                                                                                                    |                                                              |                              |                  |          |   |
| M12GL3#                                                                                                    |                                                                                                    |                                                                                                    |                                                              |                              |                  |          | * |

図 5-5 VRRP 設定参照

(show ip vrrp conf)

(show ip vrrp 10 vlan 10)

## 6. 統計情報の表示

【特権モード】にて本装置の統計情報の参照を行います。

### 統計情報(traffic)参照コマンド

| 特権モード             | show interface counters <interface port=""></interface>        |
|-------------------|----------------------------------------------------------------|
| 統計情報(error)参照コマンド |                                                                |
| 特権モード             | show interface counters errors <interface port=""></interface> |

| File Edit Setup                     | Control V    | /indow H     | lelp     |              |                     |   |
|-------------------------------------|--------------|--------------|----------|--------------|---------------------|---|
| M12GL3> enable<br>M12GL3# show inte | rface counte | ers gigab    | itethern | et0/1        |                     | 2 |
| Total RX Bytes<br>O                 | Total RX P   | cts Go<br>O  | od Broad | cast<br>0    | Good Multicast<br>O |   |
| 64-Byte Pkts<br>O                   | 65-127 Pk    | cts<br>0     | 128-255  | Pkts<br>O    |                     |   |
| 256-511 Pkts<br>0                   | 512-1023 P   | cts 10<br>0  | 24-1518  | Pkts<br>O    |                     |   |
| M12GL3 <b>#</b> show inte           | rface counte | ers error    | s gigabi | tetherr      | iet0/1              |   |
| CRC/Align Errors<br>0               | Undersiz     | ze Pkts<br>O | Oversi   | ze Pkts<br>O |                     |   |
| Fragments<br>O                      |              | labbers<br>O | Col      | lisions<br>O |                     |   |
| M12GL3#                             |              |              |          |              |                     |   |

#### 図6 統計情報の参照

(show interface counters gigabitethernet0/1) (show interface counters errors gigabitethernet0/1)

## 7. バージョンアップ及び設定内容の保存・読込

【特権モード】にてファームウェアのバージョンアップおよび設定内容のアップロード/ダ ウンロード設定を行います。

バージョンアップ設定コマンド

| 特権モード          | copy tftp <ip-address> <filename> image</filename></ip-address>          |
|----------------|--------------------------------------------------------------------------|
| 設定内容アップロードコマンド |                                                                          |
| 特権モード          | copy running-config tftp <ip-address> <filename></filename></ip-address> |
| 設定内容ダウンロードコマンド |                                                                          |
| 特権モード          | copy tftp <ip-address> <filename> running-config</filename></ip-address> |

| 🛄 Tera Term – VT                                                                                                    | X |
|----------------------------------------------------------------------------------------------------|---|
| <u>File Edit S</u> etup Control <u>W</u> indow <u>H</u> elp                                                                                                    |   |
| M12GL3> enable<br>M12GL3♯ copy tftp 192.168.1.100 mn36120/m1212612.rom image                                                                                                    | ^ |
| Downloading Image From Remote Server. (Press CTRL-C to quit downloading)<br>Receive 2495584 bytes<br>System will automatically reset after image has been loaded into Flash.<br>start reboot |   |
|                                                                                                    |   |

図7 バージョンアップ (copy tftp 192.168.1.100 mn36120/m12l2612.rom image)

### 8. 再起動

【グローバルコンフィグレーション】にて再起動を行います。

#### 再起動コマンド

特権モード reboot {normal | default }

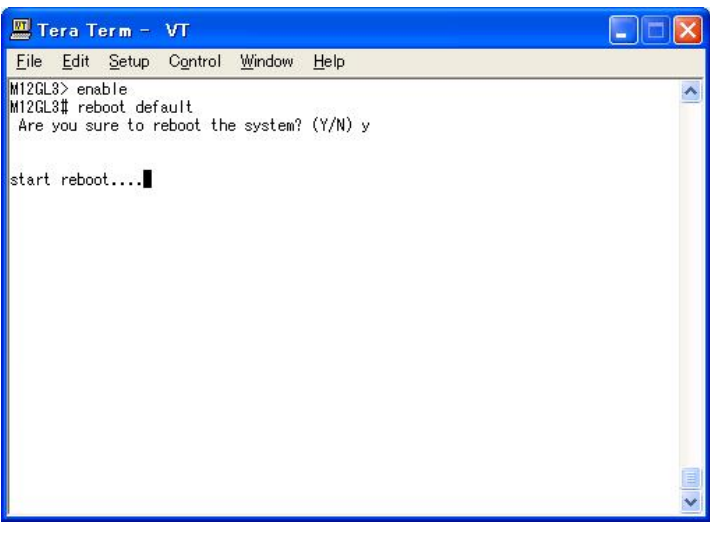

図 8 再起動実行画面 (reboot default)

### 9. 例外処理の設定

【グローバルコンフィグレーションモード】にて例外処理の設定を行います。

#### 例外処理設定コマンド

| グローバルコンフィグレーションモード | exception-handler enable                                         |
|--------------------|------------------------------------------------------------------|
| 例外処理方式設定コマンド       |                                                                  |
| グローバルコンフィグレーションモード | exception-handler mode {debug-message  <br>system-reboot   both} |
| 例外処理設定参照コマンド       |                                                                  |
| 特権モード              | show exception-handler                                           |

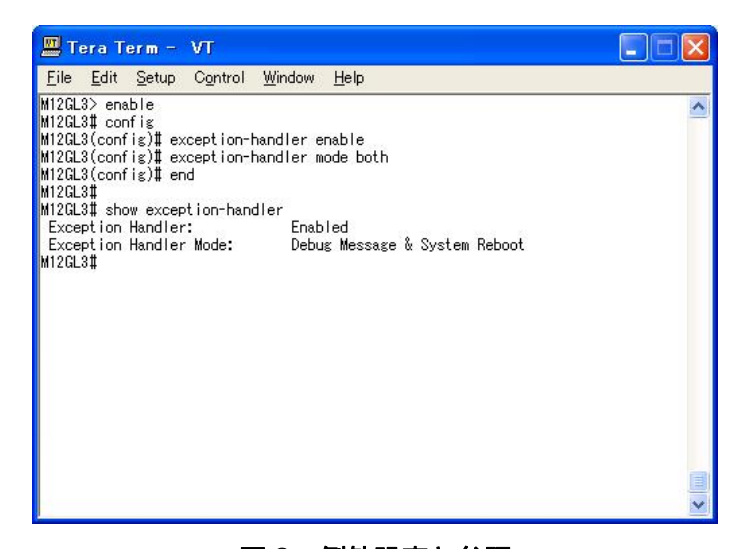

図 9 例外設定と参照 (exception-handler enable) (exception-handler mode both) (show exception-handler)

# 10. Pingの設定

すべてのモードにて Ping を実行することができます。

#### Ping コマンド

| すべてのモード            | ping <ip-address></ip-address>                                    |  |
|--------------------|-------------------------------------------------------------------|--|
| Ping(回数指定)コマンド     |                                                                   |  |
| すべてのモード            | ping <ip-address> [-n <count>]</count></ip-address>               |  |
| Ping(タイムアウト指定)コマンド |                                                                   |  |
| すべてのモード            | ping <ip-address> [-w <timeout(sec)>]</timeout(sec)></ip-address> |  |

| 🛄 Tera Term - VT                                                                                                    |   |
|----------------------------------------------------------------------------------------------------|---|
| <u> E</u> ile <u>E</u> dit <u>S</u> etup C <u>o</u> ntrol <u>W</u> indow <u>H</u> elp                                                                                                  |   |
| M12GL3> ping 192.168.0.100                                                                                                    | ^ |
| Type Ctrl-C to abort.                                                                                                    |   |
| Reply Received From :192.168.0.100, TimeTaken : 6.45 msecs<br>Reply Received From :192.168.0.100, TimeTaken : 1.50 msecs<br>Reply Received From :192.168.0.100, TimeTaken : 1.50 msecs |   |
| 192.168.0.100 Ping Statistics<br>3 Packets Transmitted, 3 Packets Received, 0% Packets Loss                                                                                            |   |
| M12GL3> enable<br>M12GL3# ping 192.168.0.100                                                                                                    |   |
| Type Ctrl-C to abort.                                                                                                    |   |
| Reply Received From :192.168.0.100, TimeTaken : 6.45 msecs<br>Reply Received From :192.168.0.100, TimeTaken : 5.14 msecs<br>Reply Received From :192.168.0.100, TimeTaken : 5.14 msecs |   |
| 192.168.0.100 Ping Statistics<br>3 Packets Transmitted, 3 Packets Received, 0% Packets Loss                                                                                            |   |
| M12GL3# config<br>M12GL3(config)# ping 192.168.0.100                                                                                                    |   |
| Type Ctrl-C to abort.                                                                                                    |   |
| Reply Received From :192.168.0.100, TimeTaken : 6.45 msecs<br>Reply Received From :192.168.0.100, TimeTaken : 6.48 msecs<br>Reply Received From :192.168.0.100, TimeTaken : 6.48 msecs |   |
| 192.168.0.100 Ping Statistics<br>3 Packets Transmitted, 3 Packets Received, 0% Packets Loss                                                                                            |   |
| M12GL3(config)# interface gigabitethernet0/1<br>M12GL3(config-if)# ping 192.168.0.100                                                                                                  |   |
| Type Ctrl-C to abort.                                                                                                    |   |
| Reply Received From :192.168.0.100, TimeTaken : 6.45 msecs<br>Reply Received From :192.168.0.100, TimeTaken : 2.94 msecs<br>Reply Received From :192.168.0.100, TimeTaken : 2.94 msecs |   |
| 192.168.0.100 Ping Statistics<br>3 Packets Transmitted, 3 Packets Received, 0% Packets Loss                                                                                            |   |
| M12GL3(config-if)#                                                                                                    | ~ |

図 10 Ping の実行 (ping 192.168.0.100)

### 11. システムログの参照

【特権モード】にて Log の参照を行います。

#### ログ参照コマンド

| 特権モード              | show syslog  |
|--------------------|--------------|
| ログ削除コマンド           |              |
| グローバルコンフィグレーションモード | syslog clear |

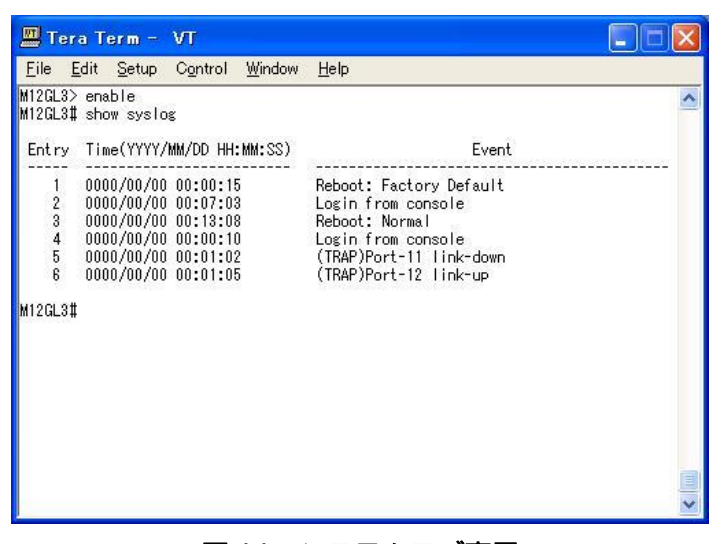

- 図 11 システムログ表示
  - (show syslog)

### 12. 設定情報の保存

【特権モード】にて設定情報の保存を行います。

#### 設定情報保存コマンド

特権モード copy running-config startup-config

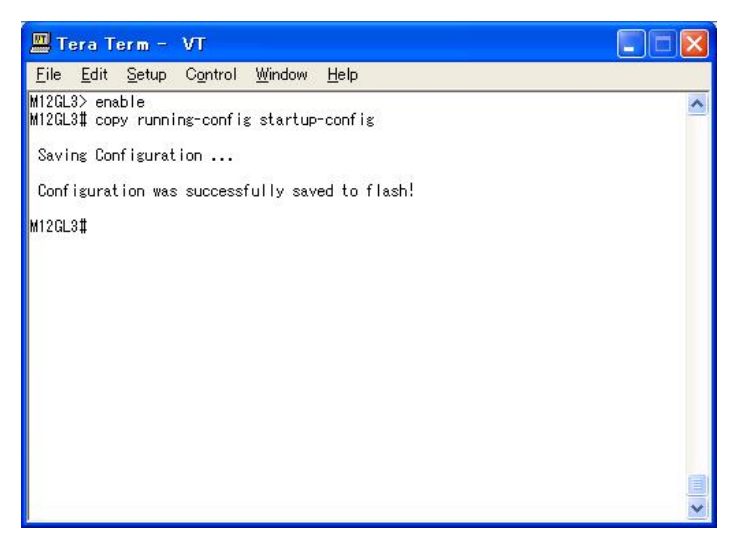

#### 図12 設定情報保存の実行

(copy running-config startup-config)

### 13. 設定情報の表示

【特権モード】にて設定情報の表示を行います。

#### 設定情報の表示コマンド

特権モード

show running-config

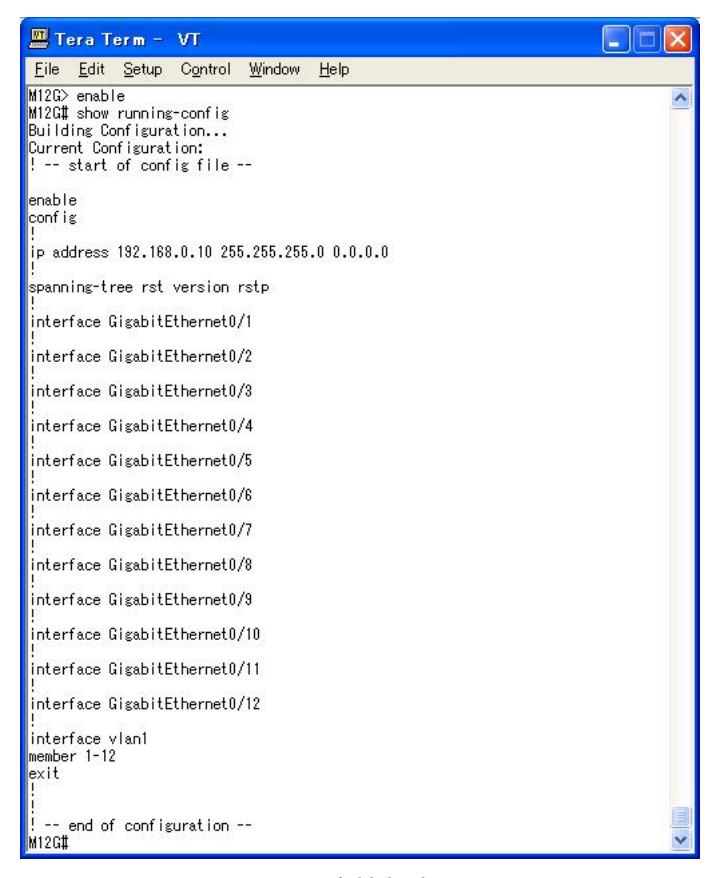

図 13 設定情報表示画面

(show running-config)

仕様 付録A

〇インターフェース

- - ◇ 伝送方式 IEEE802.3z 1000BASE-SX, 1000BASE-LX
- RS-232Cコンソールポート×1 (D-sub9ピン コネクタ)
  - ♦ RS-232C(ITU-TS V.24)準拠
  - ◆ 接続には図Aの結線仕様のコンソールケーブルをご使用ください。

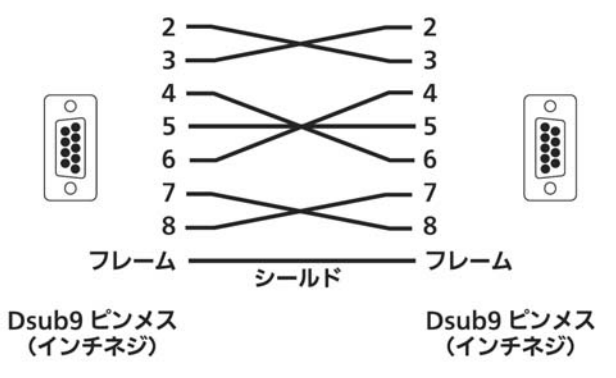

図 A D-sub9 ピン - D-sub9 ピン コンソールケーブル結線仕様

- 二重化電源用接続コネクタ × 1

○レイヤー3機能諸元

- IPフォワーディング 最大8.9Mpps
- ルーティングプロトコル RIPV1/V2/OSPF
- ルーティングテーブル 1K

○レイヤー2機能諸元

- ストア・アンド・フォワード方式
- スイッチング容量 16.3Gbps
   フォワーディング・レート 10BASE-T 14,880pps 100BASE-TX 148.800pp
  - 100BASE-TX 148,800pps 1000BASE-T 1,488,000pps

GBIC使用時 1,488,000pps

- MACアドレステーブル 8Kエントリ/ユニット
   バッファメモリ 1Mバイト
- フロー制御 バックプレッシャー(半二重時)
   IEEE802.3x(全二重時)

#### ○その他

- IEEE802.1D スパニングツリープロトコル
   IEEE802.1w ラピッドスパニングツリープロトコル
- IEEE802.1Q タグVLAN (最大256VLANまで構成可)
- IEEE802.1ad リンクアグリゲーション機能
  - (最大8ポートのグループ構成可)
- IEEE802.1p QoS機能
- IEEE802.1X ポートベース認証機能
  - (EAP-MD5/TLS/PEAP認証方式をサポート)

#### O エージェント仕様

- SNMP(RFC1157)
- MIBII (RFC1213)
- Bridge-MIB(RFC1493)
- RMON(RFC1757)

#### グループ1,2,3,9

- TELNET(RFC854)
- TFTP(RFC783)
- BOOTP(RFC951)
- SNTP(RFC1769)
- O 電源仕様
  - 電源
     AC100V 50/60Hz 2.0A

     消費電力
     最大60W、最小23W
- O 環境仕様
  - 動作環境温度 0~40 ℃
  - 動作環境湿度 20~80%RH(結露なきこと)
  - 保管環境温度 -20~70℃
  - 保管環境湿度 10~90%RH(結露なきこと)

#### O 外形仕様

- 寸法 440mm(W)×256mm(D)×44mm(H) (突起部は除く)
  - 質量 {重量} 4,300g
- O 適合規制
  - 電波放射 一般財団法人VCCI協会 クラスA情報技術装置 (VCCI Council Class A)

# 付録B. Windowsハイパーターミナルによる コンソールポート設定手順

Windows がインストールされた PC と本装置をコンソールケーブルで接続し、以下の手順でハイパーターミナルを起動します。

(Windows Vista 以降では別途ターミナルエミュレータのインストールが必要です。)

- ① Windowsのタスクバーの[スタート]ボタンをクリックし、[プログラム(P)]→[アクセ サリ]→[通信]→[ハイパーターミナル]を選択します。
- ② 「接続の設定」ウィンドウが現われますので、任意の名前(例えば Switch)を入力、ア イコンを選択し、[OK]ボタンをクリックします。
- ③ 「電話番号」ウィンドウが現われますので、「接続方法」の欄のプルダウンメニューをク リックし、"Com1"を選択後[OK]ボタンをクリックします。
   ただし、ここではコンソールケーブルが Com1 に接続されているものとします。
- ④ 「COM1 のプロパティ」というウィンドウ内の「ビット/秒(B)」の欄でプルダウンメニ ューをクリックし、"9600" を選択します。
- ⑤ 「フロー制御(F)」の欄のプルダウンメニューをクリックし、"なし"を選択後[OK]ボ タンをクリックします。
- ⑥ ハイパーターミナルのメインメニューの[ファイル(F)]をクリックし、[プロパティ(R)]
   を選択します。
- ⑦「<name>のプロパティ」(<name>は②で入力した名前)というウィンドウが現われます。そこで、ウィンドウ内上部にある"設定"をクリックして画面を切り替え、"エミュレーション(E)"の欄でプルダウンメニューをクリックするとリストが表示されますので、"VT100"を選択し、[OK]ボタンをクリックします。
- ⑧ 取扱説明書(メニュー編)の4章に従って本装置の設定を行います。
- ③ 設定が終了したらハイパーターミナルのメインメニューの[ファイル(F)]をクリックし、 [ハイパーターミナルの終了(X)]をクリックします。ターミナルを切断してもいいかど うかを聞いてきますので、[はい(Y)]ボタンをクリックします。そして、ハイパーター ミナルの設定を保存するかどうかを聞いてきますので、[はい(Y)]ボタンをクリックし ます。
- ① ハイパーターミナルのウィンドウに "<name>.ht" (<name>は②で入力した名前)
   というファイルが作成されます。

次回からは "<name>.ht"をダブルクリックしてハイパーターミナルを起動し、⑧の操作 を行えば本装置の設定が可能となります。

### 故障かな?と思われたら

故障かと思われた場合は、まず下記の項目に従って確認を行ってください。

#### ◆LED 表示関連

- ■電源 LED(POWER)が点灯しない場合
  - ●電源コードが外れていませんか?
    - → 電源コードが電源ポートにゆるみ等がないよう、確実に接続されているかを 確認してください。
- ■リンク/送受信 LED(LINK/ACT.)が点灯しない場合
  - ●ケーブルを該当するポートに正しく接続していますか?
  - ●該当するポートに接続している機器はそれぞれの規格に準拠していますか?
  - ●オートネゴシエーションで失敗している場合があります。
    - → 本装置のポート設定もしくは端末の設定を半二重に設定してみてください。
- ◆通信ができない場合
  - ■全てのポートが通信できない、または通信が遅い場合
    - ●機器の通信速度、通信モードが正しく設定されていますか?
      - → 通信モードを示す信号が適切に得られない場合は、半二重モードで動作します。 接続相手を半二重モードに切り替えてください。 接続対向機器を強制全二重に設定しないでください。
    - ●本装置を接続しているバックボーンネットワークの帯域使用率が高すぎる、または ループが発生していませんか?
      - → バックボーンネットワークから本装置を分離してみてください。

### アフターサービスについて

1. 保証書について

保証書は本装置に付属の取扱説明書(紙面)についています。必ず保証書の『お買い 上げ日、販売店(会社名)』などの記入をお確かめの上、販売店から受け取っていた だき、内容を良くお読みのうえ大切に保管してください。保証期間はお買い上げの日 より1年間です。

#### 2. 修理を依頼されるとき

『故障かな?と思われたら』に従って確認をしていただき、なお異常がある場合は次ペ ージの『便利メモ』をご活用のうえ、下記の内容とともにお買上げの販売店へご依頼く ださい。

- ◆品名 ◆品番
- ◆製品シリアル番号(製品に貼付されている11桁の英数字)
- ◆ファームウェアバージョン(個装箱に貼付されている"Ver."以下の番号)
- ◆異常の状況(できるだけ具体的にお伝えください)
- ●保証期間中は:

保証書の規定に従い修理をさせていただきます。

お買い上げの販売店まで製品に保証書を添えてご持参ください。

- ●保証期間が過ぎているときは: 診断して修理できる場合は、ご要望により有料で修理させていただきます。 お買い上げの販売店にご相談ください。
- 3. アフターサービス・商品に関するお問い合わせ

お買い上げの販売店もしくは下記の連絡先にお問い合わせください。

### パナソニックESネットワークス株式会社

TEL 03-6402-5301 / FAX 03-6402-5304

#### 4. ご購入後の技術的なお問い合わせ

■ご購入後の技術的なお問い合わせはフリーダイヤルをご利用ください。 IP電話(050番号)からはご利用いただけません。お近くの弊社各営業部にお問い合わせください。 ひーダイヤル の120-312-712 受付 9:30~12:00/13:00~17:00 (土・日・祝日、および弊社休日を除く) お問い合わせの前に、弊社ホームページにて、サポート内容をご確認ください。 URL: http://panasonic.co.jp/es/pesnw/
## 便利メモ(おぼえのため、記入されると便利です)

| お買い上げ日   | 年                     |  |  | 月  | А  |  | 品名 |   | Switch-M12GL3 |   |  |  |
|----------|-----------------------|--|--|----|----|--|----|---|---------------|---|--|--|
|          |                       |  |  |    |    |  | 品番 |   | PN36120       |   |  |  |
| ファームウェア  | Boot Code             |  |  |    |    |  |    |   |               |   |  |  |
| バージョン(※) | Runtime Code          |  |  |    |    |  |    | - |               |   |  |  |
|          |                       |  |  |    |    |  |    |   |               |   |  |  |
| シリアル番号   |                       |  |  |    |    |  |    |   |               |   |  |  |
|          | (製品に貼付されている 11 桁の英数字) |  |  |    |    |  |    |   |               |   |  |  |
| 販売店      |                       |  |  |    |    |  |    |   |               |   |  |  |
| または      |                       |  |  |    |    |  |    |   |               |   |  |  |
| 販売会社名    |                       |  |  | 電調 | 舌( |  | )  |   |               | _ |  |  |
| お客様      |                       |  |  |    |    |  |    |   |               |   |  |  |
|          |                       |  |  |    |    |  |    |   |               |   |  |  |
|          |                       |  |  | 電調 | 舌( |  | )  |   |               | _ |  |  |

(※ 確認画面はメニュー編 4.5 項を参照)

° Panasonic Eco Solutions Networks Co., Ltd. 2012

パナソニックESネットワークス株式会社 〒105-0021 東京都港区東新橋2丁目12番7号 住友東新橋ビル2号館4階 TEL 03-6402-5301 / FAX 03-6402-5304 URL: <u>http://panasonic.co.jp/es/pesnw/</u>

P0112-0